## Inspiron 23 Instrukcja serwisowa

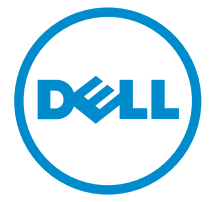

Model komputera: Inspiron 2350 Model regulacji: W07C Typ regulacji: W07C002

## Uwagi, przestrogi i ostrzeżenia

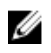

**UWAGA:** Napis UWAGA wskazuje ważną informację, która pozwala lepiej wykorzystać posiadany komputer.

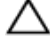

OSTRZEŻENIE: Napis PRZESTROGA informuje o sytuacjach, w których występuje ryzyko uszkodzenia sprzętu lub utraty danych, i przedstawia sposoby uniknięcia problemu.

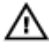

PRZESTROGA: Napis OSTRZEŻENIE informuje o sytuacjach, w których występuje ryzyko uszkodzenia sprzętu, obrażeń ciała lub śmierci.

Copyright © 2014 Dell Inc. Wszelkie prawa zastrzeżone. Ten produkt jest chroniony prawem Stanów Zjednoczonych i międzynarodowym oraz prawem własności intelektualnej. Dell™ i logo Dell są znakami towarowymi firmy Dell Inc. w Stanach Zjednoczonych i/lub innych krajach. Wszystkie pozostałe marki i nazwy handlowe wymienione w niniejszym dokumencie mogą być znakami towarowymi ich odpowiednich właścicieli.

2014 - 10

Rev. A00

## Spis treści

| Przed przystapieniem do serwisowania komputera | 10 |
|------------------------------------------------|----|
| Przed rozpoczęciem pracy                       | 10 |
| Instrukcje dotyczące bezpieczeństwa            |    |
| Zalecane narzędzia                             |    |
| Po zakończeniu serwisowania komputera          | 13 |
| Opis techniczny                                | 14 |
| . Widok wnętrza komputera                      | 14 |
| Elementy podstawy komputera                    | 15 |
| Panel wyświetlacza z zestawem podstawki        | 16 |
| Elementy płyty systemowej                      | 17 |
| Wymontowywanie modułów pamięci                 | 18 |
| Procedura                                      | 18 |
| Instalowanie modułów pamięci                   | 20 |
| Procedura                                      | 20 |
| Wymontowywanie pokrywy dolnej                  | 22 |
| Procedura                                      | 22 |
| Instalowanie pokrywy dolnej                    | 24 |
| Procedura                                      | 24 |
| Wymontowywanie podstawy komputera              | 25 |
| Przed wykonaniem procedury                     | 25 |
| Procedura                                      | 25 |

| Instalowanie podstawy komputera                                                                                                    |                                        |
|----------------------------------------------------------------------------------------------------|----------------------------------------|
| Procedura                                                                                                    |                                        |
| Po wykonaniu procedury                                                                                                    | 28                                     |
| Wymontowywanie dysku twardego                                                                                                    | 29                                     |
| Przed wykonaniem procedury                                                                                                    | 29                                     |
| Procedura                                                                                                    | 29                                     |
| Instalowanie dysku twardego                                                                                                    | 32                                     |
| Procedura                                                                                                    |                                        |
| Po wykonaniu procedury                                                                                                    | 32                                     |
| Wymontowywanie karty sieci bezprzewodowej                                                                                                    | 33                                     |
| Przed wykonaniem procedury                                                                                                    |                                        |
| Procedura                                                                                                    | 33                                     |
|                                                                                                    |                                        |
| Instalowanie karty sieci bezprzewodowej                                                                                                    | 35                                     |
| Instalowanie karty sieci bezprzewodowej<br>Procedura                                                                                                    | <b>35</b><br>35                        |
| Instalowanie karty sieci bezprzewodowej<br>Procedura<br>Po wykonaniu procedury                                                                                                    | <b>35</b><br>35<br>35                  |
| Instalowanie karty sieci bezprzewodowej<br>Procedura<br>Po wykonaniu procedury<br>Wymontowywanie karty mSATA                                                                                                    | 35<br>35<br>35                         |
| Instalowanie karty sieci bezprzewodowej<br>Procedura<br>Po wykonaniu procedury<br>Wymontowywanie karty mSATA<br>Przed wykonaniem procedury                                                                                                    | 35<br>35<br>35<br>36<br>               |
| Instalowanie karty sieci bezprzewodowej<br>Procedura<br>Po wykonaniu procedury<br>Wymontowywanie karty mSATA<br>Przed wykonaniem procedury<br>Procedura                                                                                                    | 35<br>35<br>35<br>36<br>36<br>36<br>36 |
| Instalowanie karty sieci bezprzewodowej<br>Procedura<br>Po wykonaniu procedury<br>Wymontowywanie karty mSATA<br>Przed wykonaniem procedury<br>Procedura<br>Instalowanie karty mSATA                                                                                                   |                                        |
| Instalowanie karty sieci bezprzewodowej<br>Procedura<br>Po wykonaniu procedury<br>Wymontowywanie karty mSATA<br>Przed wykonaniem procedury<br>Procedura<br>Instalowanie karty mSATA<br>Procedura                                                                                      |                                        |
| Instalowanie karty sieci bezprzewodowej<br>Procedura<br>Po wykonaniu procedury<br>Wymontowywanie karty mSATA<br>Przed wykonaniem procedury<br>Procedura<br>Procedura<br>Po wykonaniu procedury                                                                                        |                                        |
| Instalowanie karty sieci bezprzewodowej<br>Procedura<br>Po wykonaniu procedury<br>Wymontowywanie karty mSATA<br>Przed wykonaniem procedury<br>Procedura<br>Procedura<br>Po wykonaniu procedury<br>Wymontowywanie głośników                                                            |                                        |
| Instalowanie karty sieci bezprzewodowej<br>Procedura<br>Po wykonaniu procedury<br>Wymontowywanie karty mSATA<br>Przed wykonaniem procedury<br>Procedura<br>Instalowanie karty mSATA<br>Procedura<br>Po wykonaniu procedury<br>Przed wykonaniu procedury<br>Przed wykonaniem procedury |                                        |

| Instalowanie głośników             |    |
|------------------------------------|----|
| Procedura                          |    |
| Po wykonaniu procedury             | 42 |
| Wymontowywanie płyty USB           |    |
| Przed wykonaniem procedury         | 43 |
| Procedura                          |    |
| Instalowanie płyty USB             | 45 |
| Procedura                          |    |
| Po wykonaniu procedury             | 45 |
| Wymontowywanie baterii pastylkowej | 46 |
| Przed wykonaniem procedury         |    |
| Procedura                          | 46 |
| Instalowanie baterii pastylkowej   | 48 |
| Procedura                          |    |
| Po wykonaniu procedury             |    |
| Wymontowywanie wentylatora         |    |
| Przed wykonaniem procedury         |    |
| Procedura                          |    |
| Instalowanie wentylatora           |    |
| Procedura                          |    |
| Po wykonaniu procedury             |    |
| Wymontowywanie radiatora           | 53 |
| Przed wykonaniem procedury         |    |
| Procedura                          | 54 |

| Instalowanie radiatora                                                                                                    |                                        |
|----------------------------------------------------------------------------------------------------|----------------------------------------|
| Procedura                                                                                                    |                                        |
| Po wykonaniu procedury                                                                                                    | 56                                     |
| Wymontowywanie procesora                                                                                                    | 57                                     |
| Przed wykonaniem procedury                                                                                                    | 57                                     |
| Procedura                                                                                                    |                                        |
| Instalowanie procesora                                                                                                    | 59                                     |
| Procedura                                                                                                    |                                        |
| Po wykonaniu procedury                                                                                                    | 60                                     |
| Wymontowywanie płyty systemowej                                                                                                    | 61                                     |
| Przed wykonaniem procedury                                                                                                    | 61                                     |
| Procedura                                                                                                    | 61                                     |
|                                                                                                    |                                        |
| Instalowanie płyty systemowej                                                                                                    | 63                                     |
| Instalowanie płyty systemowej<br>Procedura                                                                                                    | <b>63</b>                              |
| Instalowanie płyty systemowej<br>Procedura<br>Po wykonaniu procedury                                                                                                    |                                        |
| Instalowanie płyty systemowej<br>Procedura<br>Po wykonaniu procedury<br>Wymontowywanie pokrywy tylnej                                                                                                    |                                        |
| Instalowanie płyty systemowej<br>Procedura<br>Po wykonaniu procedury<br>Wymontowywanie pokrywy tylnej<br>Przed wykonaniem procedury                                                                                                    |                                        |
| Instalowanie płyty systemowej<br>Procedura<br>Po wykonaniu procedury<br>Wymontowywanie pokrywy tylnej<br>Przed wykonaniem procedury<br>Procedura                                                                                                    | 63<br>                                 |
| Instalowanie płyty systemowej<br>Procedura<br>Po wykonaniu procedury<br>Wymontowywanie pokrywy tylnej<br>Przed wykonaniem procedury<br>Procedura<br>Instalowanie pokrywy tylnej                                                                                                 | 63<br>63<br>63<br>64<br>64<br>64<br>64 |
| Instalowanie płyty systemowej<br>Procedura<br>Po wykonaniu procedury<br>Wymontowywanie pokrywy tylnej<br>Przed wykonaniem procedury<br>Procedura<br>Instalowanie pokrywy tylnej<br>Procedura.                                                                                   | 63<br>                                 |
| Instalowanie płyty systemowej<br>Procedura<br>Po wykonaniu procedury<br>Wymontowywanie pokrywy tylnej<br>Przed wykonaniem procedury<br>Procedura<br>Procedura<br>Procedura<br>Po wykonaniu procedury                                                                            | 63<br>                                 |
| Instalowanie płyty systemowej<br>Procedura<br>Po wykonaniu procedury<br>Wymontowywanie pokrywy tylnej<br>Przed wykonaniem procedury<br>Procedura<br>Instalowanie pokrywy tylnej<br>Procedura<br>Po wykonaniu procedury<br>Wymontowywanie kamery                                 |                                        |
| Instalowanie płyty systemowej<br>Procedura<br>Po wykonaniu procedury<br>Wymontowywanie pokrywy tylnej<br>Przed wykonaniem procedury<br>Procedura<br>Instalowanie pokrywy tylnej<br>Procedura<br>Po wykonaniu procedury<br>Przed wykonaniu procedury<br>Przed wykonanie pocedury |                                        |

| Instalowanie kamery                      |      |
|------------------------------------------|------|
| Procedura                                |      |
| Po wykonaniu procedury                   | 69   |
| Wymontowywanie mikrofonu                 | 70   |
| Przed wykonaniem procedury               | 70   |
| Procedura                                |      |
| Instalowanie mikrofonu                   | 72   |
| Procedura                                |      |
| Po wykonaniu procedury                   | 72   |
| Wymontowywanie płyty konwertera          |      |
| Przed wykonaniem procedury               | 73   |
| Procedura                                |      |
| Instalowanie płyty konwertera            | 75   |
| Procedura                                |      |
| Po wykonaniu procedury                   | 75   |
| Wymontowywanie modułu przycisku zasilani | ia76 |
| Przed wykonaniem procedury               |      |
| Procedura                                |      |
| Instalowanie modułu przycisku zasilania  |      |
| Procedura                                |      |
| Po wykonaniu procedury                   |      |
| Wymontowywanie zestawu podstawki         |      |
| Przed wykonaniem procedury               |      |
| Procedura                                | 79   |
| Troccadia                                |      |

| Instalowanie zestawu podstawki              | 84  |
|---------------------------------------------|-----|
| Procedura                                   |     |
| Po wykonaniu procedury                      | 84  |
| Wymontowywanie panelu wyświetlacza          | 85  |
| Przed wykonaniem procedury                  | 85  |
| Procedura                                   | 85  |
| Instalowanie panelu wyświetlacza            | 89  |
| Procedura                                   |     |
| Po wykonaniu procedury                      |     |
| Wymontowywanie płyty przycisków sterujących | 90  |
| Przed wykonaniem procedury                  | 90  |
| Procedura                                   | 90  |
| Instalowanie płyty przycisków sterujących   | 92  |
| Procedura                                   | 92  |
| Po wykonaniu procedury                      | 92  |
| Opcje konfiguracji systemu                  | 93  |
| Przegląd                                    | 98  |
| Uruchamianie programu konfiguracji systemu  | 98  |
| Usuwanie zapomnianych haseł                 | 100 |
| Usuwanie ustawień CMOS                      | 101 |
| Regulowanie ustawień wyświetlacza           | 102 |
|                                             |     |

| Uzyskiwanie pomocy i kontakt z firmą Dell                   | 106   |
|-------------------------------------------------------------|-------|
| Narzędzia pomocy technicznej do samodzielnego wykorzystania | . 106 |
| Kontakt z firmą Dell                                        | . 106 |

# Przed przystąpieniem do serwisowania komputera

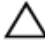

OSTRZEŻENIE: Karty i podzespoły należy trzymać za krawędzie i unikać dotykania wtyków i złączy.

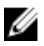

**UWAGA:** W zależności od zamówionej konfiguracji posiadany komputer może wyglądać nieco inaczej niż na ilustracjach w tym dokumencie.

### Przed rozpoczęciem pracy

- 1 Zapisz i zamknij wszystkie otwarte pliki, a także zamknij wszystkie otwarte aplikacje.
- 2 Wyłącz komputer.
  - Windows 8.1: Na ekranie Start kliknij lub stuknij ikonę zasilania ♥→ Zamknij.
  - Windows 7: Kliknij lub stuknij kolejno opcje Start → Zamknij.

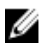

**UWAGA:** Jeśli używasz innego systemu operacyjnego, wyłącz komputer zgodnie z instrukcjami odpowiednimi dla tego systemu.

- 3 Odłącz komputer i wszystkie urządzenia peryferyjne od gniazdek elektrycznych.
- 4 Odłącz od komputera wszystkie kable, np. telefoniczne, sieciowe itd.
- 5 Odłącz od komputera wszystkie urządzenia peryferyjne, np. klawiaturę, mysz, monitor itd.
- 6 Wyjmij z komputera wszystkie karty pamięci i dyski optyczne.
- 7 Po odłączeniu komputera od źródła zasilania naciśnij przycisk zasilania i przytrzymaj przez ok. 5 sekund, aby odprowadzić ładunki elektryczne z płyty systemowej.

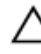

OSTRZEŻENIE: Umieść komputer na płaskiej, miękkiej i czystej powierzchni, aby uniknąć zarysowania.

8 Połóż komputer spodem do góry.

### Instrukcje dotyczące bezpieczeństwa

Aby uchronić komputer przed uszkodzeniem i zapewnić sobie bezpieczeństwo, należy przestrzegać następujących zaleceń dotyczących bezpieczeństwa.

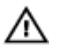

PRZESTROGA: Przed przystąpieniem do wykonywania czynności wymagających otwarcia obudowy komputera należy zapoznać się z instrukcjami dotyczącymi bezpieczeństwa dostarczonymi z komputerem. Dodatkowe zalecenia dotyczące bezpieczeństwa można znaleźć na stronie Regulatory Compliance (Informacje o zgodności z przepisami prawnymi) pod adresem dell.com/regulatory\_compliance.

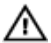

PRZESTROGA: Przed otwarciem obudowy komputera lub zdjęciem paneli należy odłączyć wszystkie źródła zasilania. Po zakończeniu pracy należy najpierw zainstalować wszystkie pokrywy i panele oraz wkręcić śruby, a dopiero potem podłączyć zasilanie.

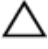

OSTRZEŻENIE: Aby uniknąć uszkodzenia komputera, należy pracować na płaskiej i czystej powierzchni.

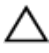

OSTRZEŻENIE: Karty i podzespoły należy trzymać za krawędzie i unikać dotykania wtyków i złączy.

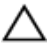

OSTRZEŻENIE: Procedury wymagające otwarcia pokrywy komputera i dostępu do wewnętrznych podzespołów powinny być wykonywane tylko przez wykwalifikowanych serwisantów. W instrukcjach dotyczących bezpieczeństwa można znaleźć więcej informacji o niezbędnych środkach ostrożności, pracy z wewnętrznymi podzespołami komputera i ochronie przed wyładowaniami elektrostatycznymi.

OSTRZEŻENIE: Przed dotknięciem jakiegokolwiek elementu wewnątrz komputera należy pozbyć się ładunków elektrostatycznych z ciała, dotykając dowolnej nielakierowanej metalowej powierzchni, np. metalowych elementów z tyłu komputera. Podczas pracy należy okresowo dotykać nielakierowanej powierzchni metalowej w celu odprowadzenia ładunków elektrostatycznych, które mogłyby spowodować uszkodzenie wewnętrznych elementów.

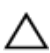

OSTRZEŻENIE: Przy odłączaniu kabla należy pociągnąć za wtyczkę lub uchwyt, a nie za sam kabel. Niektóre kable mają złącza z zatrzaskami lub nakrętki, które należy otworzyć lub odkręcić przed odłączeniem kabla. Odłączając kable, należy je trzymać w linii prostej, aby uniknąć wygięcia styków w złączach. Podłączając kable, należy zwrócić uwagę na prawidłowe zorientowanie złączy i gniazd.

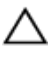

OSTRZEŻENIE: Kabel sieciowy należy odłączyć najpierw od komputera, a następnie od urządzenia sieciowego.

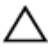

OSTRZEŻENIE: Jeśli w czytniku kart pamięci znajduje się karta, należy ją nacisnąć i wyjąć.

#### Zalecane narzędzia

Procedury przedstawione w tym dokumencie mogą wymagać użycia następujących narzędzi:

- Wkrętak krzyżakowy
- Wkrętak z płaskim grotem
- Rysik z tworzywa sztucznego

# Po zakończeniu serwisowania komputera

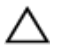

OSTRZEŻENIE: Pozostawienie nieużywanych lub nieprzykręconych śrub wewnątrz komputera może poważnie uszkodzić komputer.

- 1 Przykręć wszystkie śruby i sprawdź, czy żadne nieużywane śruby nie pozostały wewnątrz komputera.
- 2 Podłącz do komputera wszelkie urządzenia zewnętrzne, peryferyjne i kable odłączone przed przystąpieniem do pracy.
- 3 Zainstaluj karty pamięci, dyski i wszelkie inne elementy wymontowane przed przystąpieniem do pracy.
- 4 Podłącz komputer i wszystkie urządzenia peryferyjne do gniazdek elektrycznych.
- 5 Włącz komputer.

## Opis techniczny

PRZESTROGA: Przed przystąpieniem do wykonywania czynności wymagających otwarcia obudowy komputera należy zapoznać się z instrukcjami dotyczącymi bezpieczeństwa dostarczonymi z komputerem i wykonać procedurę przedstawioną w sekcji <u>Przed rozpoczęciem serwisowania komputera</u>. Po zakończeniu pracy należy wykonać procedurę przedstawioną w sekcji <u>Po zakończeniu serwisowania komputera</u>. Dodatkowe zalecenia dotyczące bezpieczeństwa można znaleźć na stronie Regulatory Compliance (Informacje o zgodności z przepisami prawnymi) pod adresem dell.com/regulatory\_compliance.

#### Widok wnętrza komputera

W tym rozdziale przedstawiono listę elementów w podstawie komputera i panelu wyświetlacza.

#### Elementy podstawy komputera

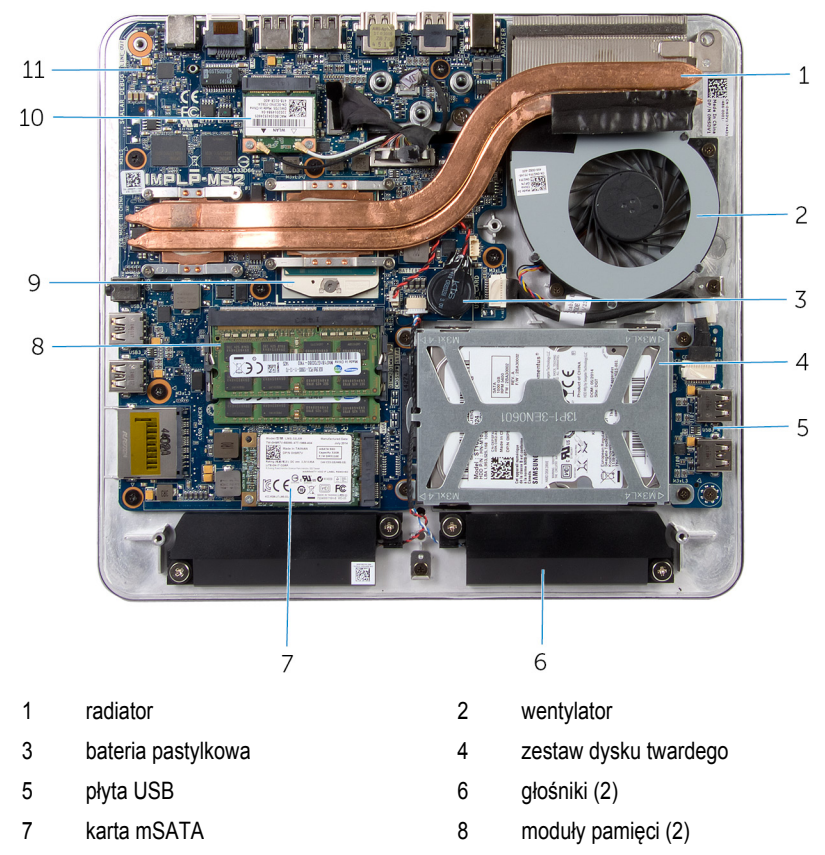

- 9 procesor
- 11 płyta systemowa

10 karta sieci bezprzewodowej

#### Panel wyświetlacza z zestawem podstawki

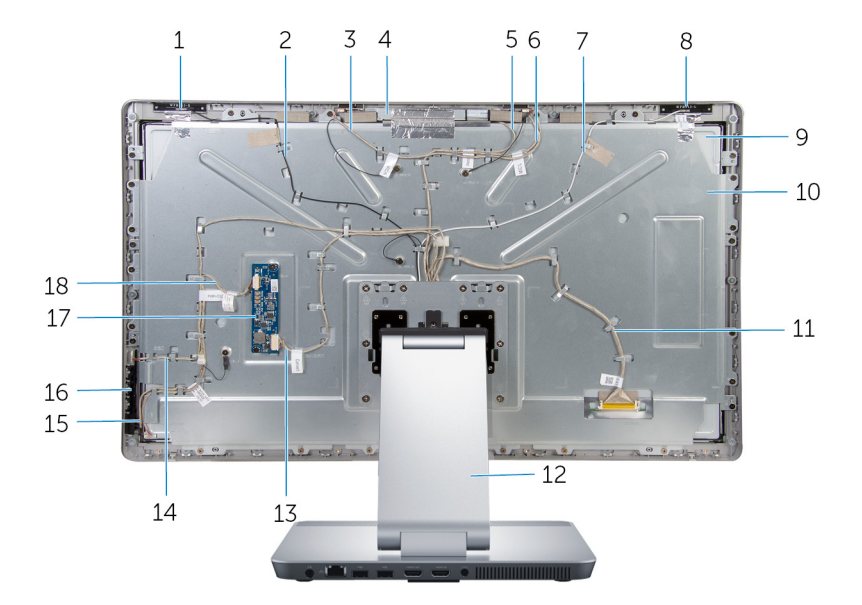

- 1 antena pomocnicza
- 3 kabel mikrofonu prawego
- 5 kabel kamery
- 7 kabel anteny głównej
- 9 panel wyświetlacza
- 11 kabel wyświetlacza
- 13 kabel płyty konwertera
- 15 kabel płyty przycisków sterujących
- 17 płyta konwertera

- 2 kabel anteny pomocniczej
- 4 zestaw kamery
- 6 kabel mikrofonu lewego
- 8 antena główna
- 10 wspornik panelu wyświetlacza
- 12 podstawka
- 14 kabel płyty przycisku zasilania
- 16 płyta przycisków sterujących
- 18 kabel podświetlenia ekranu

#### Elementy płyty systemowej

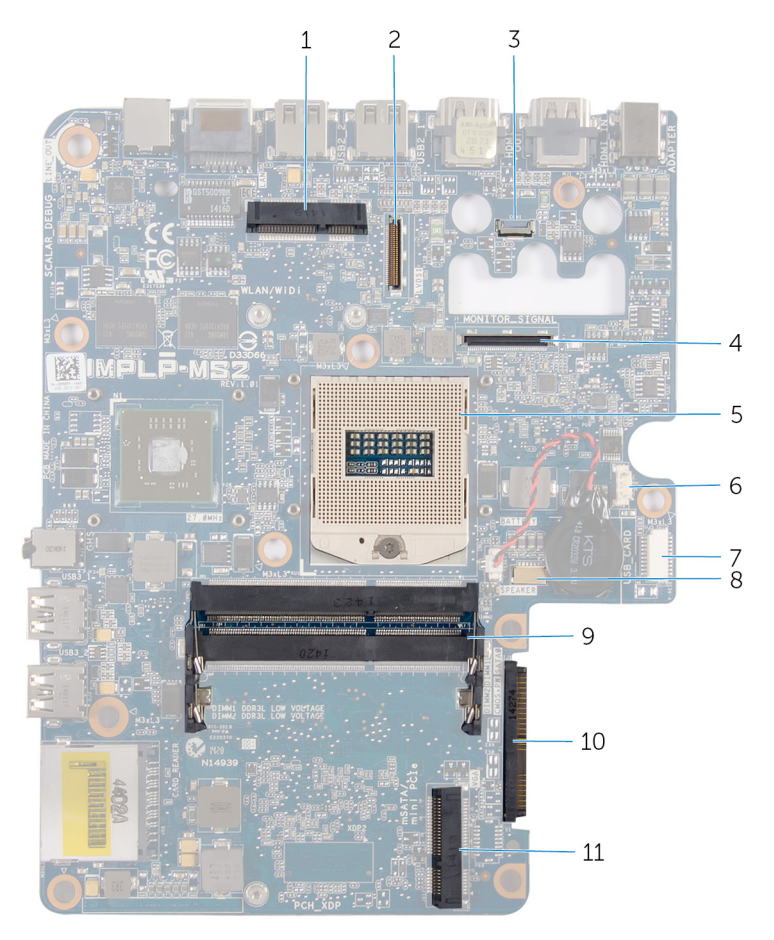

- 1 gniazdo karty sieci bezprzewodowej (WLAN/WiDi)
- 3 złącze kabla kamery
- 5 gniazdo procesora
- 7 złącze kabla płyty USB (USB\_CARD)
- 9 gniazdo modułu pamięci (DDR3L)
- 11 gniazdo karty mSATA (mSATA)

- złącze kabla wyświetlacza (LVDS)
- 4 złącze kabla podświetlenia wyświetlacza (MONITOR\_SIGNAL)
- 6 złącze kabla wentylatora

2

- 8 złącze kabla głośników (SPEAKER)
- 10 złącze dysku twardego (HDD)

## Wymontowywanie modułów pamięci

PRZESTROGA: Przed przystąpieniem do wykonywania czynności wymagających otwarcia obudowy komputera należy zapoznać się z instrukcjami dotyczącymi bezpieczeństwa dostarczonymi z komputerem i wykonać procedurę przedstawioną w sekcji <u>Przed rozpoczęciem serwisowania komputera</u>. Po zakończeniu pracy należy wykonać procedurę przedstawioną w sekcji <u>Po zakończeniu serwisowania komputera</u>. Dodatkowe zalecenia dotyczące bezpieczeństwa można znaleźć na stronie Regulatory Compliance (Informacje o zgodności z przepisami prawnymi) pod adresem dell.com/regulatory\_compliance.

#### Procedura

- 1 Poluzuj śrubę mocującą pokrywę modułów pamięci do pokrywy dolnej.
- 2 Przesuń pokrywę modułów pamięci i zdejmij ją z pokrywy dolnej.

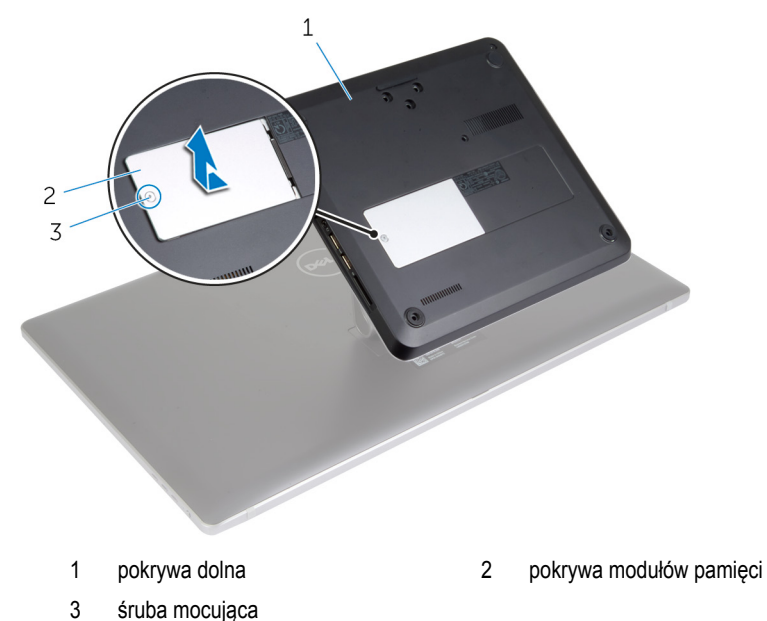

**UWAGA:** Gdyby moduł pamięci wyśliznął się z dłoni i wpadł do podstawy komputera, należy wymontować pokrywę dolną, aby wyjąć moduł pamięci. Zobacz "Wymontowywanie <u>pokrywy dolnej</u>".

- 3 Rozciągnij palcami zaciski zabezpieczające znajdujące się na końcach każdego gniazda modułu pamięci, aż moduł odskoczy.
- 4 Wyjmij moduł pamięci z gniazda.

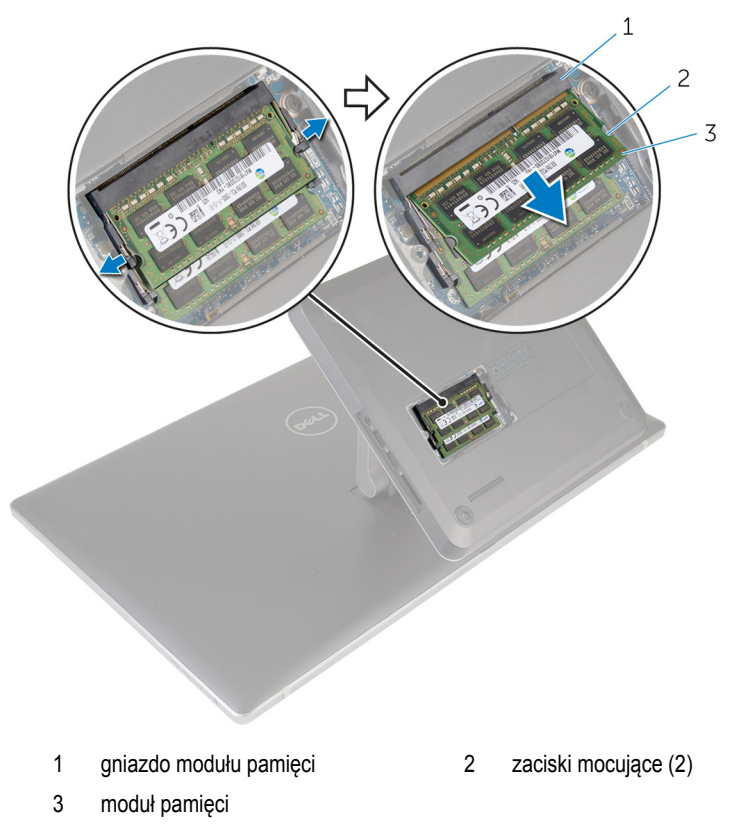

## Instalowanie modułów pamięci

PRZESTROGA: Przed przystąpieniem do wykonywania czynności wymagających otwarcia obudowy komputera należy zapoznać się z instrukcjami dotyczącymi bezpieczeństwa dostarczonymi z komputerem i wykonać procedurę przedstawioną w sekcji Przed rozpoczęciem serwisowania komputera. Po zakończeniu pracy należy wykonać procedurę przedstawioną w sekcji Po zakończeniu serwisowania komputera. Dodatkowe zalecenia dotyczące bezpieczeństwa można znaleźć na stronie Regulatory Compliance (Informacje o zgodności z przepisami prawnymi) pod adresem dell.com/regulatory\_compliance.

#### Procedura

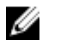

**UWAGA:** Jeśli instalowany jest tylko jeden moduł pamięci, należy go umieścić w gnieździe oznaczonym DIMM1.

1 Dopasuj wycięcie w module pamięci do wypustki w gnieździe.

2 Włóż moduł pamięci do gniazda i dociśnij, aż zostanie osadzony.

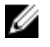

**UWAGA:** Jeśli nie usłyszysz kliknięcia, wyjmij moduł pamięci i zainstaluj go ponownie.

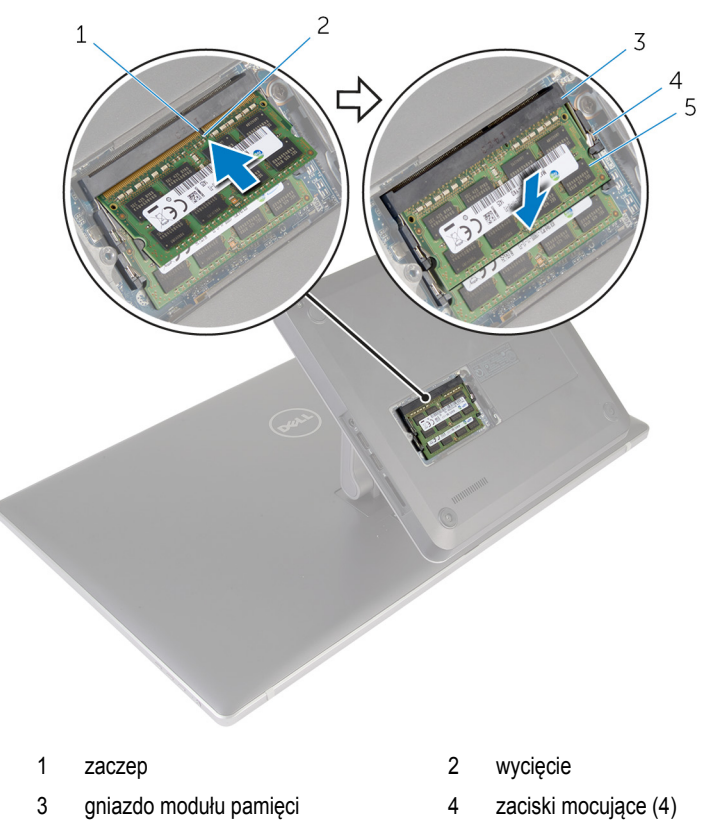

5 moduły pamięci (2)

- 3 Wsuń zaczepy w pokrywie modułów pamięci do szczelin w pokrywie dolnej, a następnie wciśnij pokrywę modułów pamięci na miejsce.
- 4 Dokręć śrubę mocującą pokrywę modułów pamięci do pokrywy dolnej.

## Wymontowywanie pokrywy dolnej

PRZESTROGA: Przed przystąpieniem do wykonywania czynności wymagających otwarcia obudowy komputera należy zapoznać się z instrukcjami dotyczącymi bezpieczeństwa dostarczonymi z komputerem i wykonać procedurę przedstawioną w sekcji <u>Przed rozpoczęciem serwisowania komputera</u>. Po zakończeniu pracy należy wykonać procedurę przedstawioną w sekcji <u>Po zakończeniu serwisowania komputera</u>. Dodatkowe zalecenia dotyczące bezpieczeństwa można znaleźć na stronie Regulatory Compliance (Informacje o zgodności z przepisami prawnymi) pod adresem dell.com/regulatory\_compliance.

#### Procedura

- 1 Wykręć śruby mocujące pokrywę dolną do podstawy komputera.
- 2 Poluzuj śrubę mocującą pokrywę do podstawy komputera.

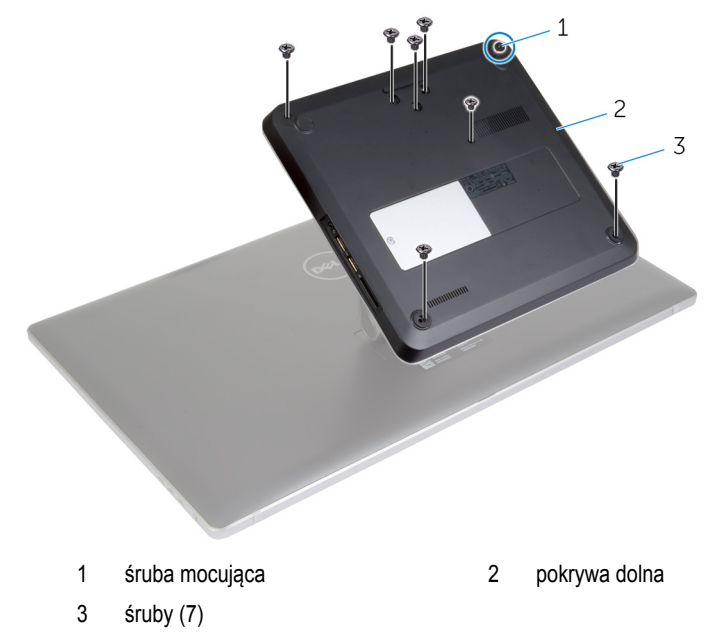

3 Zaczynając od prawej strony, podważ pokrywę dolną, aby uwolnić porty na płycie systemowej ze szczelin w pokrywie dolnej.

Zdejmij pokrywę dolną z podstawy komputera. 4

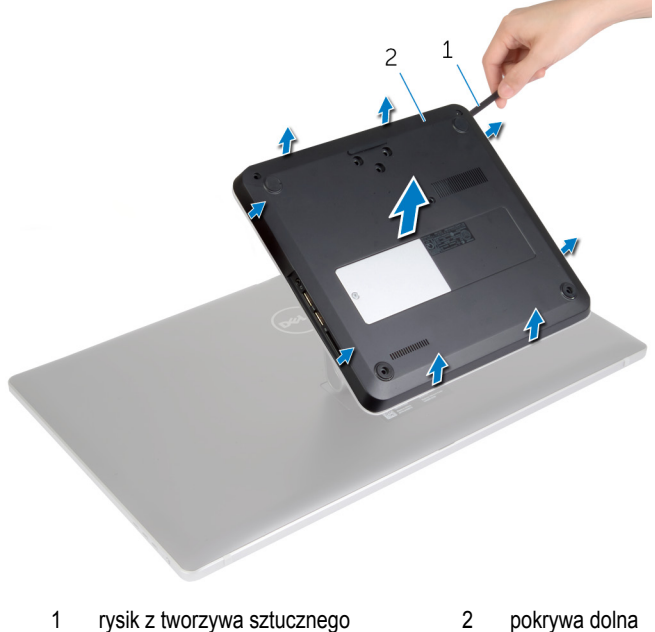

rysik z tworzywa sztucznego pokrywa dolna 2

## Instalowanie pokrywy dolnej

PRZESTROGA: Przed przystąpieniem do wykonywania czynności wymagających otwarcia obudowy komputera należy zapoznać się z instrukcjami dotyczącymi bezpieczeństwa dostarczonymi z komputerem i wykonać procedurę przedstawioną w sekcji <u>Przed rozpoczęciem serwisowania komputera</u>. Po zakończeniu pracy należy wykonać procedurę przedstawioną w sekcji <u>Po zakończeniu serwisowania komputera</u>. Dodatkowe zalecenia dotyczące bezpieczeństwa można znaleźć na stronie Regulatory Compliance (Informacje o zgodności z przepisami prawnymi) pod adresem dell.com/regulatory\_compliance.

#### Procedura

- Nałóż otwory w pokrywie dolnej na zaczepy na płycie systemowej i wciśnij pokrywę dolną na miejsce.
- 2 Wkręć śruby mocujące pokrywę dolną do podstawy komputera.
- 3 Dokręć śrubę mocującą pokrywę do podstawy komputera.

# Wymontowywanie podstawy komputera

PRZESTROGA: Przed przystąpieniem do wykonywania czynności wymagających otwarcia obudowy komputera należy zapoznać się z instrukcjami dotyczącymi bezpieczeństwa dostarczonymi z komputerem i wykonać procedurę przedstawioną w sekcji Przed rozpoczęciem serwisowania komputera. Po zakończeniu pracy należy wykonać procedurę przedstawioną w sekcji Po zakończeniu serwisowania komputera. Dodatkowe zalecenia dotyczące bezpieczeństwa można znaleźć na stronie Regulatory Compliance (Informacje o zgodności z przepisami prawnymi) pod adresem dell.com/regulatory\_compliance.

#### Przed wykonaniem procedury

Wymontuj pokrywę dolną.

#### Procedura

1 Odłącz kable antenowe od karty Mini-Card sieci bezprzewodowej.

2 Pociągając za uchwyty, odłącz kable wyświetlacza od płyty systemowej.

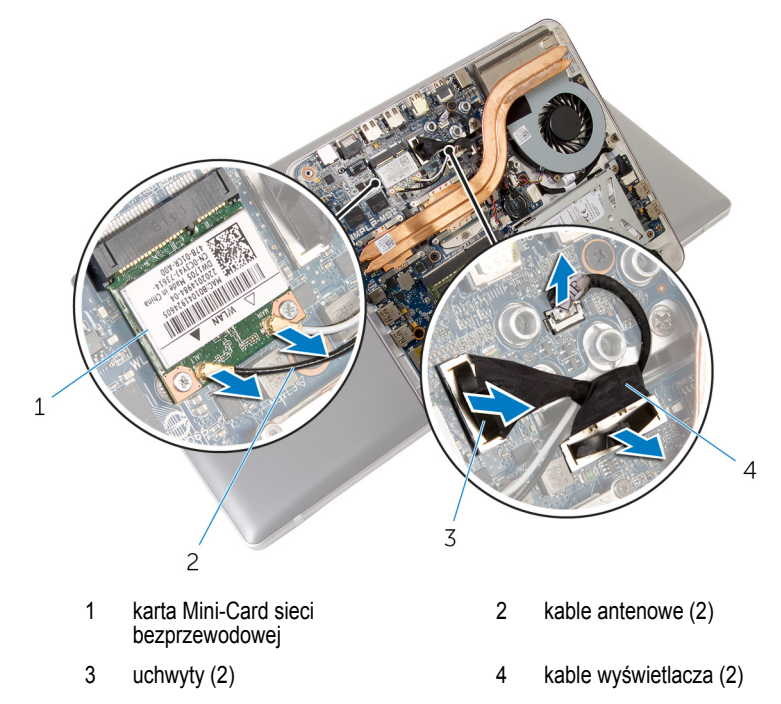

- 3 Wykręć śruby mocujące podstawę komputera do zestawu podstawki.
- 4 Lekko unieś podstawę komputera i przełóż kable wyświetlacza oraz kable antenowe przez otwór w podstawie komputera.

5 Oddziel podstawę komputera od zestawu podstawki.

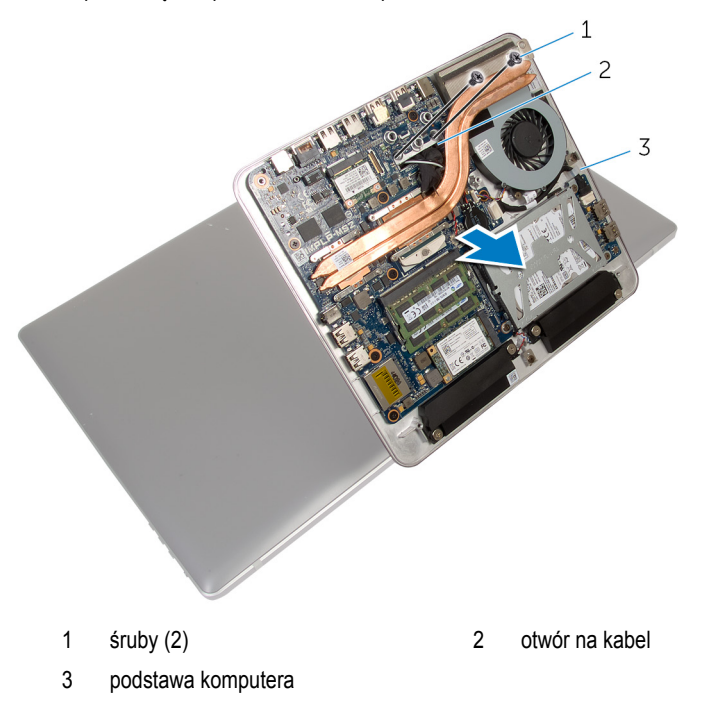

## Instalowanie podstawy komputera

PRZESTROGA: Przed przystąpieniem do wykonywania czynności wymagających otwarcia obudowy komputera należy zapoznać się z instrukcjami dotyczącymi bezpieczeństwa dostarczonymi z komputerem i wykonać procedurę przedstawioną w sekcji <u>Przed rozpoczęciem serwisowania komputera</u>. Po zakończeniu pracy należy wykonać procedurę przedstawioną w sekcji <u>Po zakończeniu serwisowania komputera</u>. Dodatkowe zalecenia dotyczące bezpieczeństwa można znaleźć na stronie Regulatory Compliance (Informacje o zgodności z przepisami prawnymi) pod adresem dell.com/regulatory\_compliance.

#### Procedura

- 1 Przełóż kable wyświetlacza i kable antenowe przez otwór w podstawie komputera.
- 2 Umieść podstawę komputera na zestawie podstawki i dopasuj otwory na śruby w podstawie komputera do otworów w podstawce.
- 3 Wkręć śruby mocujące podstawę komputera do zestawu podstawki.
- 4 Podłącz kable wyświetlacza do płyty systemowej.
- 5 Podłącz kable antenowe do karty Mini-Card sieci bezprzewodowej.

#### Po wykonaniu procedury

Zainstaluj pokrywę dolną.

## Wymontowywanie dysku twardego

PRZESTROGA: Przed przystąpieniem do wykonywania czynności wymagających otwarcia obudowy komputera należy zapoznać się z instrukcjami dotyczącymi bezpieczeństwa dostarczonymi z komputerem i wykonać procedurę przedstawioną w sekcji <u>Przed rozpoczęciem serwisowania komputera</u>. Po zakończeniu pracy należy wykonać procedurę przedstawioną w sekcji <u>Po zakończeniu serwisowania komputera</u>. Dodatkowe zalecenia dotyczące bezpieczeństwa można znaleźć na stronie Regulatory Compliance (Informacje o zgodności z przepisami prawnymi) pod adresem dell.com/regulatory\_compliance.

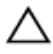

OSTRZEŻENIE: Dyski twarde są delikatne i należy obchodzić się z nimi bardzo ostrożnie.

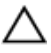

OSTRZEŻENIE: Nie należy wyjmować dysku twardego, gdy komputer jest włączony lub w stanie uśpienia, ponieważ może to spowodować utratę danych.

#### Przed wykonaniem procedury

- 1 Wymontuj pokrywę dolną.
- 2 Wymontuj podstawę komputera.

#### Procedura

- 1 Odłącz kabel głośników od płyty systemowej.
- 2 Zanotuj sposób poprowadzenia kabla głośnika i wyjmij kabel z prowadnic w zestawie dysku twardego.
- 3 Wykręć śruby mocujące zestaw dysku twardego do podstawy komputera.

Przesuń zestaw dysku twardego i wyjmij go z podstawy komputera. 4

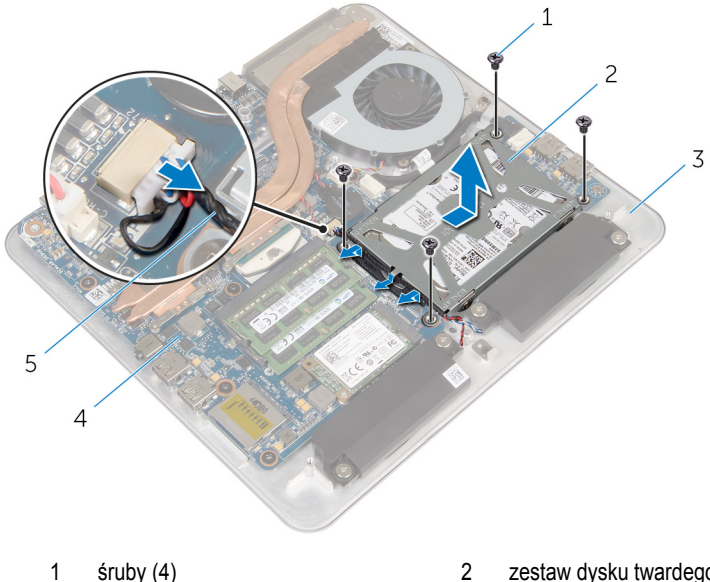

- śruby (4)
- 3 podstawa komputera
- 5 kabel głośników

- zestaw dysku twardego
- 4 płyta systemowa
- Wykręć śruby mocujące wspornik do dysku twardego. 5
- 6 Wyjmij dysk twardy ze wspornika.

7 Odłącz przejściówkę od dysku twardego.

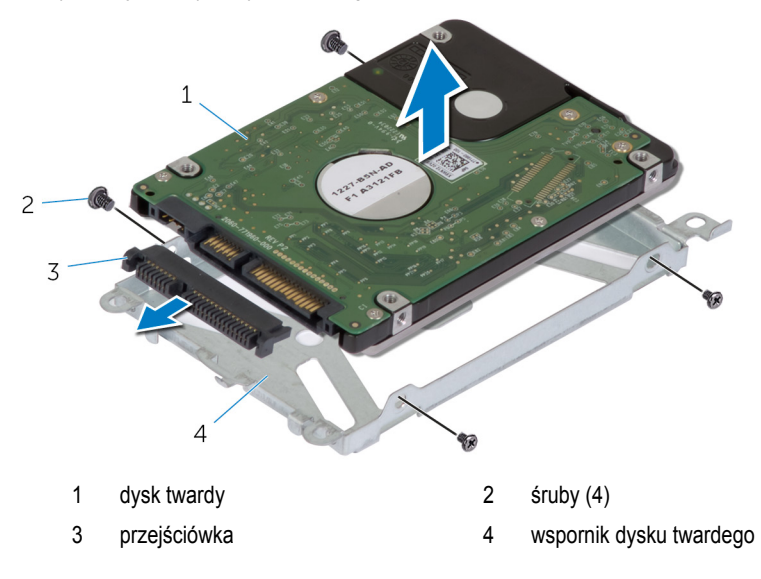

## Instalowanie dysku twardego

PRZESTROGA: Przed przystąpieniem do wykonywania czynności wymagających otwarcia obudowy komputera należy zapoznać się z instrukcjami dotyczącymi bezpieczeństwa dostarczonymi z komputerem i wykonać procedurę przedstawioną w sekcji Przed rozpoczęciem serwisowania komputera. Po zakończeniu pracy należy wykonać procedurę przedstawioną w sekcji <u>Po zakończeniu serwisowania komputera</u>. Dodatkowe zalecenia dotyczące bezpieczeństwa można znaleźć na stronie Regulatory Compliance (Informacje o zgodności z przepisami prawnymi) pod adresem dell.com/regulatory\_compliance.

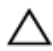

OSTRZEŻENIE: Dyski twarde są delikatne i należy obchodzić się z nimi bardzo ostrożnie.

#### Procedura

- 1 Podłącz przejściówkę do złącza dysku twardego.
- 2 Umieść dysk twardy we wsporniku.
- 3 Dopasuj otwory na śruby we wsporniku dysku twardego do otworów w zestawie dysku twardego.
- 4 Wkręć śruby mocujące wspornik do zestawu dysku twardego.
- 5 Umieść zestaw dysku twardego w podstawie komputera i wsuń zestaw dysku twardego na miejsce.
- 6 Wkręć śruby mocujące zestaw dysku twardego do podstawy komputera.
- 7 Umieść kabel głośnika w prowadnicach na zestawie dysku twardego.
- 8 Podłącz kabel głośnika do płyty systemowej.

#### Po wykonaniu procedury

- 1 Zainstaluj podstawę komputera.
- 2 Zainstaluj pokrywę dolną.

## Wymontowywanie karty sieci bezprzewodowej

PRZESTROGA: Przed przystąpieniem do wykonywania czynności wymagających otwarcia obudowy komputera należy zapoznać się z instrukcjami dotyczącymi bezpieczeństwa dostarczonymi z komputerem i wykonać procedurę przedstawioną w sekcji Przed rozpoczęciem serwisowania komputera. Po zakończeniu pracy należy wykonać procedurę przedstawioną w sekcji Po zakończeniu serwisowania komputera. Dodatkowe zalecenia dotyczące bezpieczeństwa można znaleźć na stronie Regulatory Compliance (Informacje o zgodności z przepisami prawnymi) pod adresem dell.com/regulatory\_compliance.

### Przed wykonaniem procedury

- 1 Wymontuj pokrywę dolną.
- 2 Wymontuj podstawę komputera.

#### Procedura

1 Wykręć śruby mocujące kartę sieci bezprzewodowej do płyty systemowej.

2 Przesuń i wyjmij kartę sieci bezprzewodowej z gniazda kart sieci bezprzewodowej na płycie systemowej.

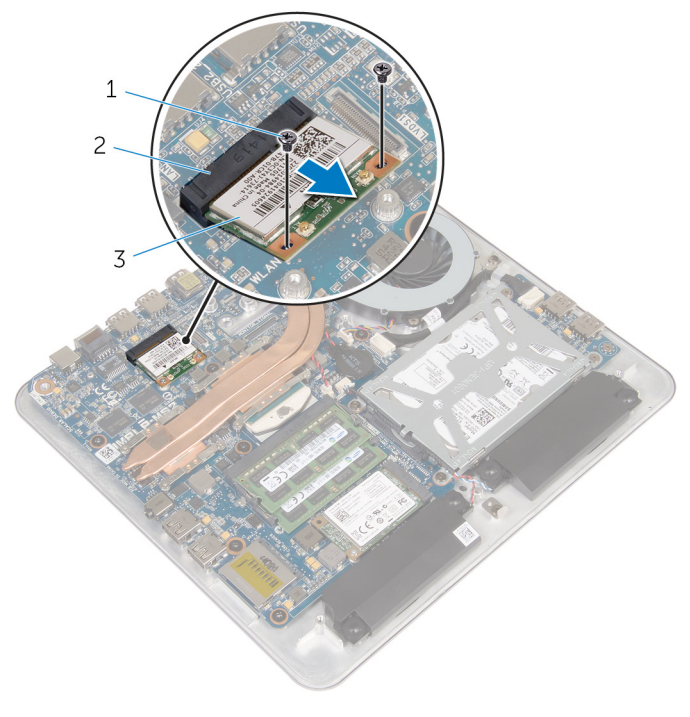

1 śruby (2)

- 2 gniazdo karty sieci bezprzewodowej
- 3 karta sieci bezprzewodowej

### Instalowanie karty sieci bezprzewodowej

PRZESTROGA: Przed przystąpieniem do wykonywania czynności wymagających otwarcia obudowy komputera należy zapoznać się z instrukcjami dotyczącymi bezpieczeństwa dostarczonymi z komputerem i wykonać procedurę przedstawioną w sekcji Przed rozpoczęciem serwisowania komputera. Po zakończeniu pracy należy wykonać procedurę przedstawioną w sekcji Po zakończeniu serwisowania komputera. Dodatkowe zalecenia dotyczące bezpieczeństwa można znaleźć na stronie Regulatory Compliance (Informacje o zgodności z przepisami prawnymi) pod adresem dell.com/regulatory\_compliance.

#### Procedura

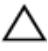

OSTRZEŻENIE: Aby uniknąć uszkodzenia karty sieci bezprzewodowej, nie należy umieszczać pod kartą żadnych kabli.

- 1 Dopasuj wycięcie na karcie sieci bezprzewodowej do wypustki w gnieździe karty.
- 2 Włóż kartę sieci bezprzewodowej pod kątem do gniazda na płycie systemowej.
- 3 Dociśnij drugi koniec karty sieci bezprzewodowej i wkręć śruby mocujące kartę sieci bezprzewodowej do gniazda na płycie systemowej.
- 4 Podłącz kable antenowe do karty sieci bezprzewodowej.

W poniższej tabeli przedstawiono schemat kolorów kabli antenowych poszczególnych kart sieci bezprzewodowej obsługiwanych w komputerze.

| Złącza na karcie sieci bezprzewodowej | Kolor kabla antenowego |
|---------------------------------------|------------------------|
| Kabel główny (biały trójkąt)          | Biały                  |
| Kabel pomocniczy (czarny trójkąt)     | Czarny                 |

#### Po wykonaniu procedury

- 1 Zainstaluj podstawę komputera.
- 2 Zainstaluj pokrywę dolną.

## Wymontowywanie karty mSATA

 $\wedge$ 

PRZESTROGA: Przed przystąpieniem do wykonywania czynności wymagających otwarcia obudowy komputera należy zapoznać się z instrukcjami dotyczącymi bezpieczeństwa dostarczonymi z komputerem i wykonać procedurę przedstawioną w sekcji <u>Przed rozpoczęciem serwisowania komputera</u>. Po zakończeniu pracy należy wykonać procedurę przedstawioną w sekcji <u>Po zakończeniu serwisowania komputera</u>. Dodatkowe zalecenia dotyczące bezpieczeństwa można znaleźć na stronie Regulatory Compliance (Informacje o zgodności z przepisami prawnymi) pod adresem dell.com/regulatory\_compliance.

#### Przed wykonaniem procedury

- 1 Wymontuj pokrywę dolną.
- 2 Wymontuj podstawę komputera.

#### Procedura

1 Wykręć śrubę mocującą kartę mSATA do płyty systemowej.
2 Przesuń i wyjmij kartę mSATA z gniazda karty mSATA na płycie systemowej.

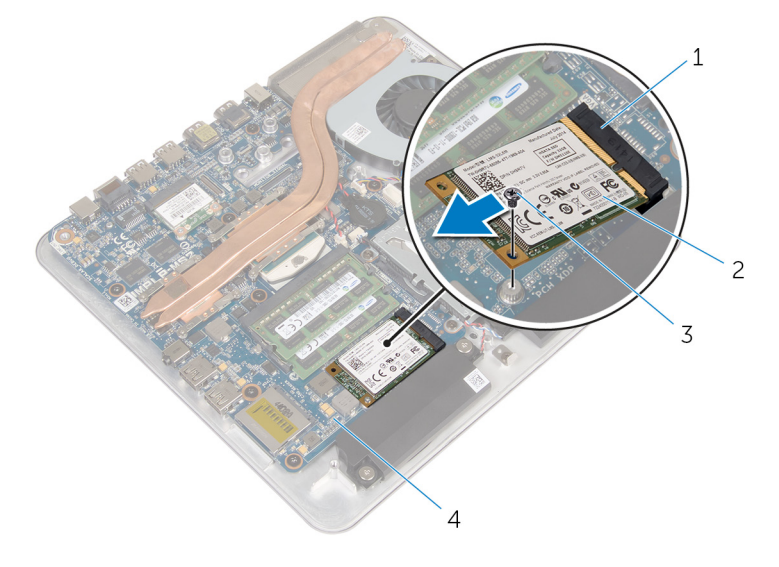

- 1 gniazdo karty mSATA
- 3 śruba

- 2 karta mSATA
- 4 płyta systemowa

# Instalowanie karty mSATA

PRZESTROGA: Przed przystąpieniem do wykonywania czynności wymagających otwarcia obudowy komputera należy zapoznać się z instrukcjami dotyczącymi bezpieczeństwa dostarczonymi z komputerem i wykonać procedurę przedstawioną w sekcji <u>Przed rozpoczęciem serwisowania komputera</u>. Po zakończeniu pracy należy wykonać procedurę przedstawioną w sekcji <u>Po zakończeniu serwisowania komputera</u>. Dodatkowe zalecenia dotyczące bezpieczeństwa można znaleźć na stronie Regulatory Compliance (Informacje o zgodności z przepisami prawnymi) pod adresem dell.com/regulatory\_compliance.

## Procedura

- 1 Dopasuj wycięcie na karcie mSATA do wypustki w gnieździe karty mSATA.
- 2 Wsuń kartę mSATA pod kątem do gniazda karty mSATA.

3 Dociśnij drugi koniec karty mSATA i wkręć śrubę mocującą kartę mSATA do płyty systemowej.

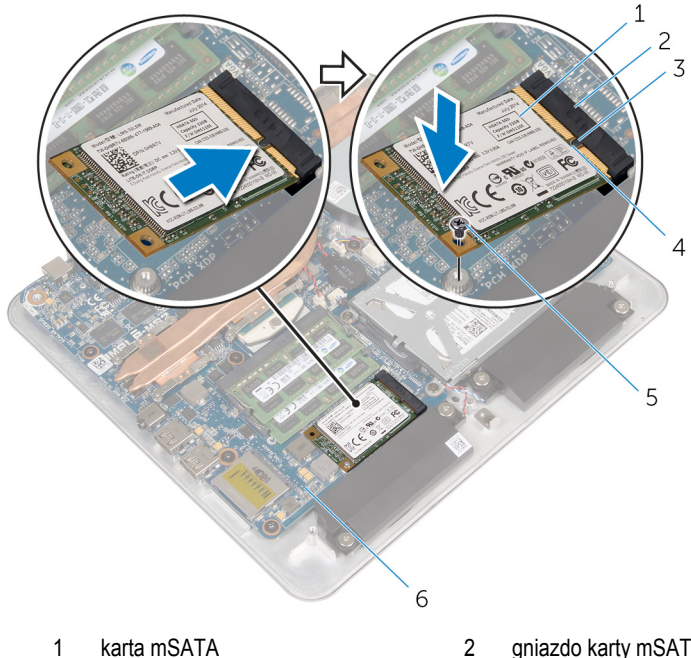

- karta mSATA
- 3 zaczep
- 5 śruba

- 1 Zainstaluj podstawę komputera.
- Zainstaluj pokrywę dolną. 2

- gniazdo karty mSATA
- wycięcie 4
- 6 płyta systemowa

# Wymontowywanie głośników

PRZESTROGA: Przed przystąpieniem do wykonywania czynności wymagających otwarcia obudowy komputera należy zapoznać się z instrukcjami dotyczącymi bezpieczeństwa dostarczonymi z komputerem i wykonać procedurę przedstawioną w sekcji <u>Przed rozpoczęciem serwisowania komputera</u>. Po zakończeniu pracy należy wykonać procedurę przedstawioną w sekcji <u>Po zakończeniu serwisowania komputera</u>. Dodatkowe zalecenia dotyczące bezpieczeństwa można znaleźć na stronie Regulatory Compliance (Informacje o zgodności z przepisami prawnymi) pod adresem dell.com/regulatory\_compliance.

## Przed wykonaniem procedury

- 1 Wymontuj pokrywę dolną.
- 2 Wymontuj podstawę komputera.

# Procedura

- 1 Odłącz kabel głośników od płyty systemowej.
- 2 Zanotuj sposób poprowadzenia kabla głośników i wyjmij kabel z prowadnic.
- 3 Wykręć śruby mocujące głośniki do podstawy komputera.

4 Wyjmij głośniki razem z kablem z podstawy komputera.

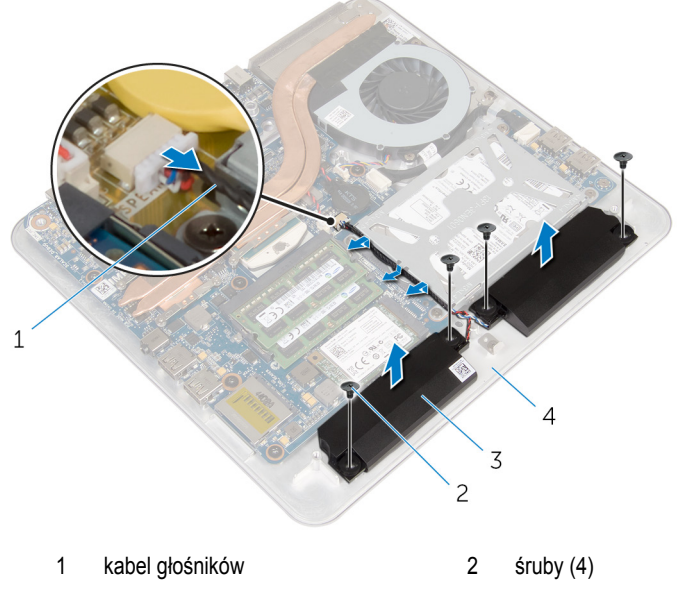

3 głośniki (2) 4 podstawa komputera

# Instalowanie głośników

PRZESTROGA: Przed przystąpieniem do wykonywania czynności wymagających otwarcia obudowy komputera należy zapoznać się z instrukcjami dotyczącymi bezpieczeństwa dostarczonymi z komputerem i wykonać procedurę przedstawioną w sekcji Przed rozpoczęciem serwisowania komputera. Po zakończeniu pracy należy wykonać procedurę przedstawioną w sekcji Po zakończeniu serwisowania komputera. Dodatkowe zalecenia dotyczące bezpieczeństwa można znaleźć na stronie Regulatory Compliance (Informacje o zgodności z przepisami prawnymi) pod adresem dell.com/regulatory\_compliance.

### Procedura

- 1 Dopasuj otwory na śruby w głośnikach do otworów w podstawie komputera.
- 2 Wkręć śruby mocujące głośniki do podstawy komputera.
- 3 Umieść kabel głośników w prowadnicach.
- 4 Podłącz kabel głośnika do płyty systemowej.

- 1 Zainstaluj podstawę komputera.
- 2 Zainstaluj pokrywę dolną.

# Wymontowywanie płyty USB

 $\wedge$ 

PRZESTROGA: Przed przystąpieniem do wykonywania czynności wymagających otwarcia obudowy komputera należy zapoznać się z instrukcjami dotyczącymi bezpieczeństwa dostarczonymi z komputerem i wykonać procedurę przedstawioną w sekcji <u>Przed rozpoczęciem serwisowania komputera</u>. Po zakończeniu pracy należy wykonać procedurę przedstawioną w sekcji <u>Po zakończeniu serwisowania komputera</u>. Dodatkowe zalecenia dotyczące bezpieczeństwa można znaleźć na stronie Regulatory Compliance (Informacje o zgodności z przepisami prawnymi) pod adresem dell.com/regulatory\_compliance.

# Przed wykonaniem procedury

- 1 Wymontuj pokrywę dolną.
- 2 Wymontuj podstawę komputera.
- 3 Wykonaj punkty od 1 do 4 procedury "Wymontowywanie dysku twardego".

#### Procedura

- 1 Zdejmij taśmę z kabla płyty USB.
- 2 Otwórz zacisk kabla płyty USB.
- 3 Pociągając za uchwyt, odłącz kabel od płyty USB i wyjmij kabel z zacisku.
- 4 Wykręć śrubę mocującą płytę USB do podstawy komputera.

5 Wyjmij płytę USB z podstawy komputera.

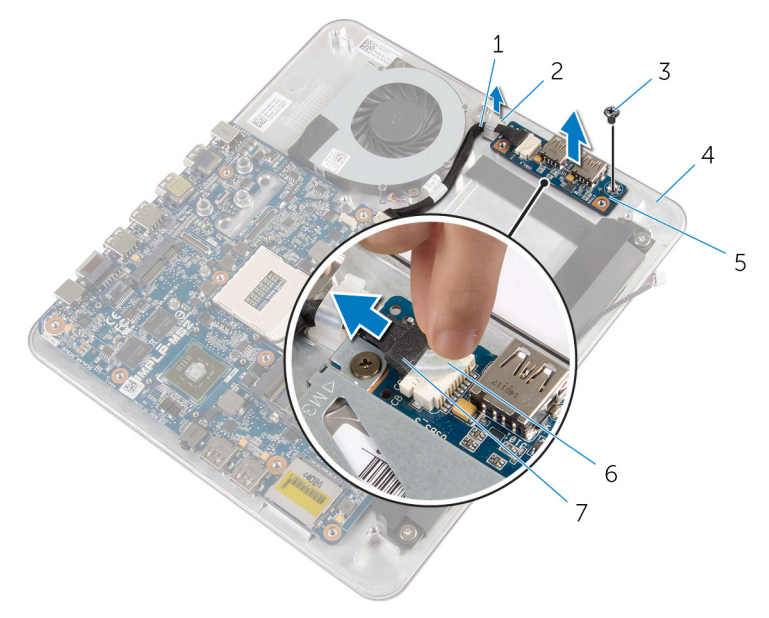

- 1 kabel płyty USB
- 3 śruba
- 5 płyta USB
- 7 uchwyt

- 2 zacisk
- 4 podstawa komputera
- 6 taśma

# Instalowanie płyty USB

PRZESTROGA: Przed przystąpieniem do wykonywania czynności wymagających otwarcia obudowy komputera należy zapoznać się z instrukcjami dotyczącymi bezpieczeństwa dostarczonymi z komputerem i wykonać procedurę przedstawioną w sekcji <u>Przed rozpoczęciem serwisowania komputera</u>. Po zakończeniu pracy należy wykonać procedurę przedstawioną w sekcji <u>Po zakończeniu serwisowania komputera</u>. Dodatkowe zalecenia dotyczące bezpieczeństwa można znaleźć na stronie Regulatory Compliance (Informacje o zgodności z przepisami prawnymi) pod adresem dell.com/regulatory\_compliance.

### Procedura

- 1 Dopasuj otwór na śrubę w płycie USB do otworu w podstawie komputera.
- 2 Wkręć śrubę mocującą płytę USB do podstawy komputera.
- 3 Umieść kabel płyty USB w zacisku w podstawie komputera i zamknij zacisk.
- 4 Podłącz kabel do złącza na płycie USB.
- 5 Podłącz kabel do płyty USB.

- 1 Wykonaj punkty od 5 do 8 procedury "Instalowanie dysku twardego".
- 2 Zainstaluj podstawę komputera.
- 3 Zainstaluj pokrywę dolną.

# Wymontowywanie baterii pastylkowej

PRZESTROGA: Przed przystąpieniem do wykonywania czynności wymagających otwarcia obudowy komputera należy zapoznać się z instrukcjami dotyczącymi bezpieczeństwa dostarczonymi z komputerem i wykonać procedurę przedstawioną w sekcji <u>Przed rozpoczęciem serwisowania komputera</u>. Po zakończeniu pracy należy wykonać procedurę przedstawioną w sekcji <u>Po zakończeniu serwisowania komputera</u>. Dodatkowe zalecenia dotyczące bezpieczeństwa można znaleźć na stronie Regulatory Compliance (Informacje o zgodności z przepisami prawnymi) pod adresem dell.com/regulatory\_compliance.

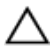

OSTRZEŻENIE: Wyjęcie baterii pastylkowej powoduje zresetowanie ustawień systemu BIOS i przywrócenie ich domyślnych wartości. Producent zaleca zanotowanie ustawień systemu BIOS przed wyjęciem baterii pastylkowej.

### Przed wykonaniem procedury

- 1 Wymontuj pokrywę dolną.
- 2 Wymontuj podstawę komputera.

## Procedura

- 1 Odłącz kabel baterii pastylkowej od płyty systemowej.
- 2 Oddziel baterię pastylkową od płyty systemowej.

3 Wyjmij baterię pastylkową razem z kablem z płyty systemowej.

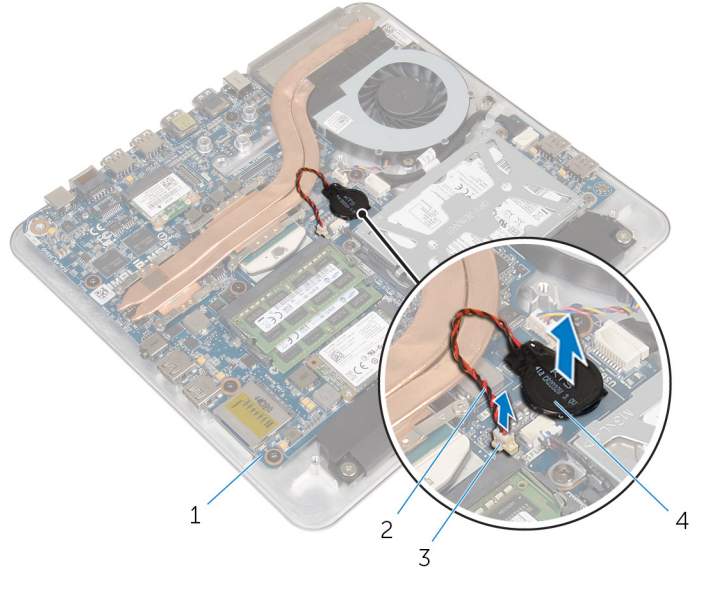

- 1 płyta systemowa
- 3 złącze baterii pastylkowej
- 2 kabel baterii pastylkowej
- 4 bateria pastylkowa

# Instalowanie baterii pastylkowej

PRZESTROGA: Przed przystąpieniem do wykonywania czynności wymagających otwarcia obudowy komputera należy zapoznać się z instrukcjami dotyczącymi bezpieczeństwa dostarczonymi z komputerem i wykonać procedurę przedstawioną w sekcji Przed rozpoczęciem serwisowania komputera. Po zakończeniu pracy należy wykonać procedurę przedstawioną w sekcji Po zakończeniu serwisowania komputera. Dodatkowe zalecenia dotyczące bezpieczeństwa można znaleźć na stronie Regulatory Compliance (Informacje o zgodności z przepisami prawnymi) pod adresem dell.com/regulatory\_compliance.

## Procedura

- 1 Podłącz baterię pastylkową do płyty systemowej.
- 2 Podłącz kabel baterii pastylkowej do płyty systemowej.

- 1 Zainstaluj podstawę komputera.
- 2 Zainstaluj pokrywę dolną.

# Wymontowywanie wentylatora

PRZESTROGA: Przed przystąpieniem do wykonywania czynności wymagających otwarcia obudowy komputera należy zapoznać się z instrukcjami dotyczącymi bezpieczeństwa dostarczonymi z komputerem i wykonać procedurę przedstawioną w sekcji <u>Przed rozpoczęciem serwisowania komputera</u>. Po zakończeniu pracy należy wykonać procedurę przedstawioną w sekcji <u>Po zakończeniu serwisowania komputera</u>. Dodatkowe zalecenia dotyczące bezpieczeństwa można znaleźć na stronie Regulatory Compliance (Informacje o zgodności z przepisami prawnymi) pod adresem dell.com/regulatory\_compliance.

## Przed wykonaniem procedury

- 1 Wymontuj pokrywę dolną.
- 2 Wymontuj podstawę komputera.

#### Procedura

PRZESTROGA: Radiator może się nagrzewać podczas pracy komputera; jest to  $\mathbb{A}$ normalne zjawisko. Przed dotknięciem radiatora należy zaczekać, aż ostygnie.

1 Zdejmij taśmę z mylaru z radiatora i wentylatora.

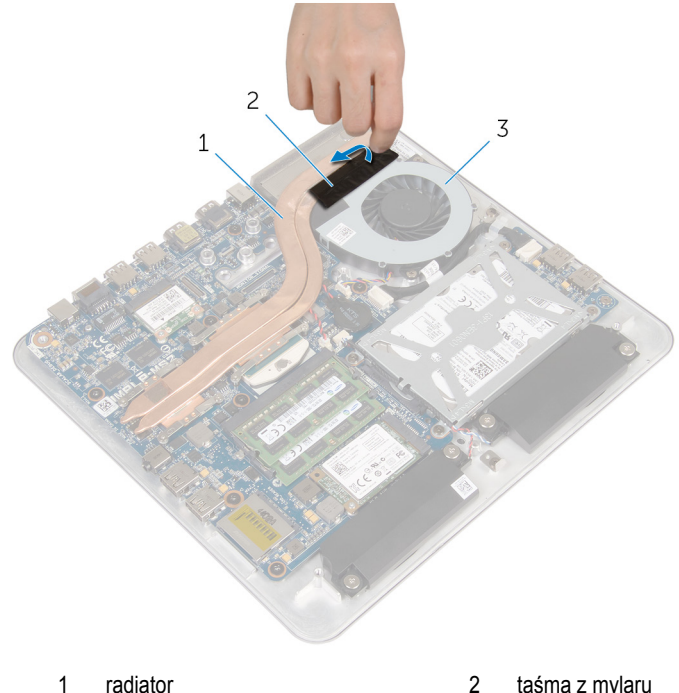

- 3 wentylator
- 2 taśma z mylaru

- Odłącz kabel wentylatora od płyty systemowej. 2
- 3 Wykręć śruby mocujące wentylator do podstawy komputera.

4 Wyjmij wentylator razem z kablem z podstawy komputera.

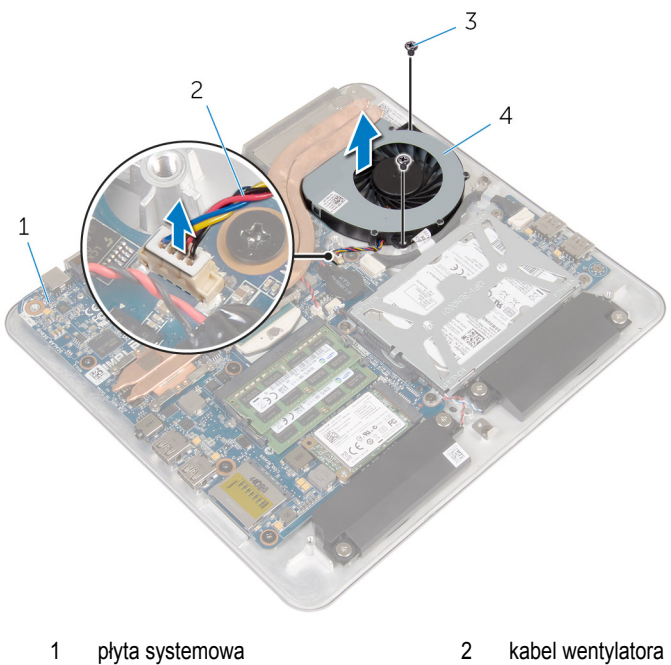

3 śruby (2)

- 4 wentylator

# Instalowanie wentylatora

PRZESTROGA: Przed przystąpieniem do wykonywania czynności wymagających otwarcia obudowy komputera należy zapoznać się z instrukcjami dotyczącymi bezpieczeństwa dostarczonymi z komputerem i wykonać procedurę przedstawioną w sekcji <u>Przed rozpoczęciem serwisowania komputera</u>. Po zakończeniu pracy należy wykonać procedurę przedstawioną w sekcji <u>Po zakończeniu serwisowania komputera</u>. Dodatkowe zalecenia dotyczące bezpieczeństwa można znaleźć na stronie Regulatory Compliance (Informacje o zgodności z przepisami prawnymi) pod adresem dell.com/regulatory\_compliance.

# Procedura

- 1 Dopasuj otwory na śruby w wentylatorze do otworów w podstawie komputera.
- 2 Wkręć śruby mocujące wentylator do podstawy komputera.
- 3 Przyklej taśmę z mylaru do radiatora i wentylatora.
- 4 Podłącz kabel wentylatora do złącza na płycie systemowej.

- 1 Zainstaluj podstawę komputera.
- 2 Zainstaluj pokrywę dolną.

# Wymontowywanie radiatora

PRZESTROGA: Przed przystąpieniem do wykonywania czynności wymagających otwarcia obudowy komputera należy zapoznać się z instrukcjami dotyczącymi bezpieczeństwa dostarczonymi z komputerem i wykonać procedurę przedstawioną w sekcji <u>Przed rozpoczęciem serwisowania komputera</u>. Po zakończeniu pracy należy wykonać procedurę przedstawioną w sekcji <u>Po zakończeniu serwisowania komputera</u>. Dodatkowe zalecenia dotyczące bezpieczeństwa można znaleźć na stronie Regulatory Compliance (Informacje o zgodności z przepisami prawnymi) pod adresem dell.com/regulatory\_compliance.

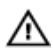

PRZESTROGA: Radiator może się nagrzewać podczas pracy komputera; jest to normalne zjawisko. Przed dotknięciem radiatora należy zaczekać, aż ostygnie.

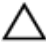

OSTRZEŻENIE: Aby zapewnić jak najlepsze chłodzenie procesora, nie należy dotykać powierzchni termoprzewodzących na zestawie chłodzącym procesora. Substancje oleiste na skórze dłoni mogą zmniejszyć przewodność cieplną.

### Przed wykonaniem procedury

**UWAGA:** W zależności od zamówionej konfiguracji komputera radiator może wyglądać inaczej niż na ilustracji.

- 1 Wymontuj pokrywę dolną.
- 2 Wymontuj podstawę komputera.

### Procedura

1 Zdejmij taśmę z mylaru z radiatora i wentylatora.

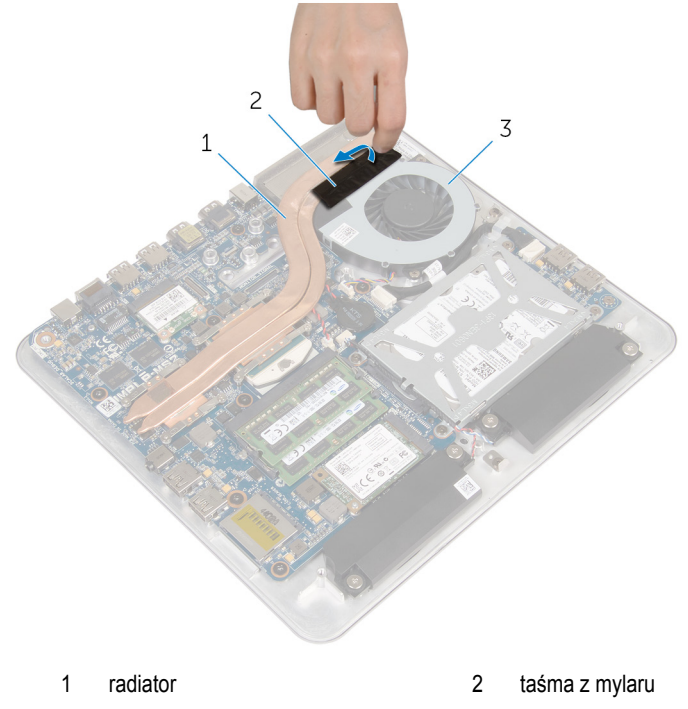

- 3 wentylator
- 2 W kolejności wskazanej na radiatorze poluzuj śruby mocujące radiator do płyty systemowej.

3 Zdejmij radiator z płyty systemowej.

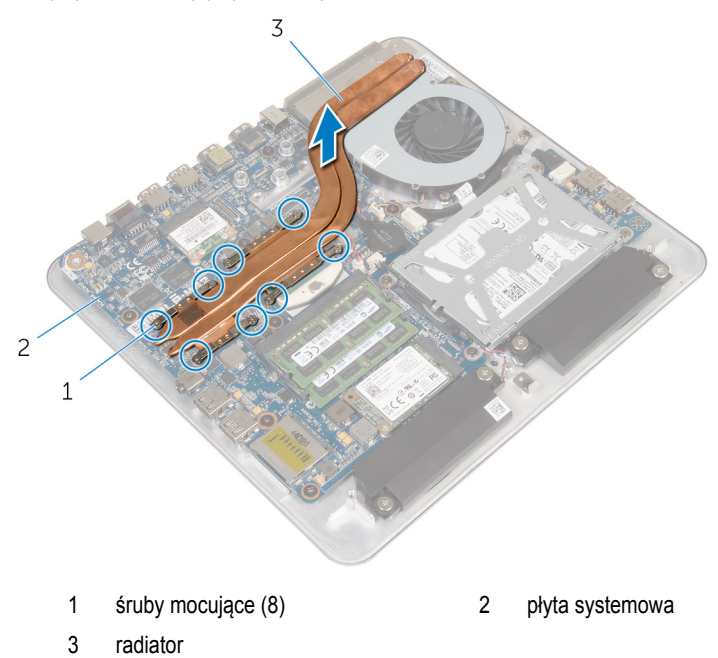

55

# Instalowanie radiatora

PRZESTROGA: Przed przystąpieniem do wykonywania czynności wymagających otwarcia obudowy komputera należy zapoznać się z instrukcjami dotyczącymi bezpieczeństwa dostarczonymi z komputerem i wykonać procedurę przedstawioną w sekcji <u>Przed rozpoczęciem serwisowania komputera</u>. Po zakończeniu pracy należy wykonać procedurę przedstawioną w sekcji <u>Po zakończeniu serwisowania komputera</u>. Dodatkowe zalecenia dotyczące bezpieczeństwa można znaleźć na stronie Regulatory Compliance (Informacje o zgodności z przepisami prawnymi) pod adresem dell.com/regulatory\_compliance.

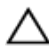

OSTRZEŻENIE: Nieprawidłowe zainstalowanie radiatora może spowodować uszkodzenie płyty systemowej i procesora.

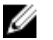

**UWAGA:** Jeśli instalowana jest wcześniej używana płyta systemowa i ten sam radiator, można ponownie wykorzystać tę samą pastę termoprzewodzącą. W przypadku wymiany płyty systemowej lub radiatora należy użyć podkładki termoprzewodzącej dostarczonej w zestawie, aby zapewnić właściwe odprowadzanie ciepła.

#### Procedura

- 1 Usuń pastę termoprzewodzącą ze spodu radiatora i nałóż nową warstwę pasty.
- 2 Dopasuj śruby mocujące w radiatorze procesora do otworów na płycie systemowej.
- 3 W kolejności wskazanej na radiatorze dokręć śruby mocujące radiator do płyty systemowej.
- 4 Przyklej taśmę z mylaru do radiatora i wentylatora.

- 1 Zainstaluj podstawę komputera.
- 2 Zainstaluj pokrywę dolną.

# Wymontowywanie procesora

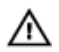

PRZESTROGA: Przed przystąpieniem do wykonywania czynności wymagających otwarcia obudowy komputera należy zapoznać się z instrukcjami dotyczącymi bezpieczeństwa dostarczonymi z komputerem i wykonać procedurę przedstawioną w sekcji <u>Przed rozpoczęciem serwisowania komputera</u>. Po zakończeniu pracy należy wykonać procedurę przedstawioną w sekcji <u>Po zakończeniu serwisowania komputera</u>. Dodatkowe zalecenia dotyczące bezpieczeństwa można znaleźć na stronie Regulatory Compliance (Informacje o zgodności z przepisami prawnymi) pod adresem dell.com/regulatory\_compliance.

# Przed wykonaniem procedury

- 1 Wymontuj pokrywę dolną.
- 2 Wymontuj podstawę komputera.
- 3 Wymontuj <u>radiator</u>.

### Procedura

- Odszukaj procesor na płycie systemowej.
  Zobacz <u>Elementy płyty systemowej</u>.
- 2 Przy użyciu wkrętaka Torx T8 poluzuj śrubę gniazda ZIF.

3 Wyjmij procesor z gniazda ZIF.

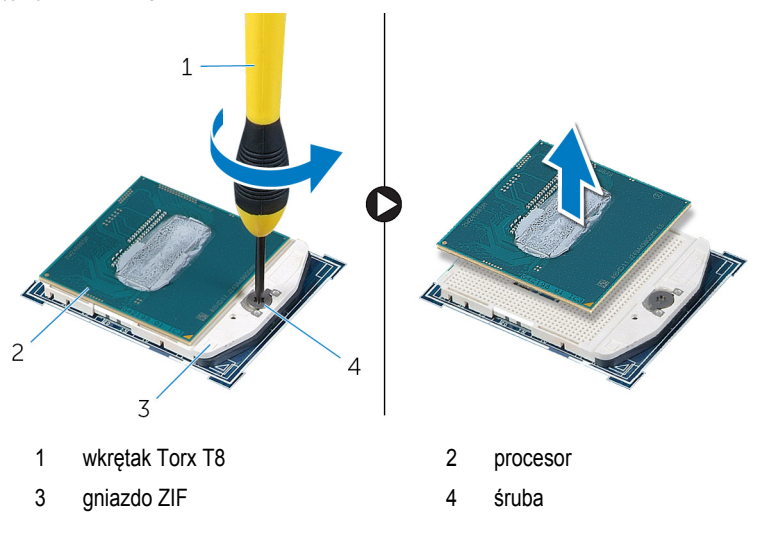

# Instalowanie procesora

PRZESTROGA: Przed przystąpieniem do wykonywania czynności wymagających otwarcia obudowy komputera należy zapoznać się z instrukcjami dotyczacymi bezpieczeństwa dostarczonymi z komputerem i wykonać procedurę przedstawioną w sekcji Przed rozpoczęciem serwisowania komputera. Po zakończeniu pracy należy wykonać procedurę przedstawioną w sekcji Po zakończeniu serwisowania komputera. Dodatkowe zalecenia dotyczące bezpieczeństwa można znaleźć na stronie Regulatory Compliance (Informacje o zgodności z przepisami prawnymi) pod adresem dell.com/regulatory compliance.

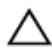

OSTRZEŻENIE: W przypadku wymiany procesora lub radiatora na inny należy użyć pasty termoprzewodzącej dostarczonej w zestawie, aby zapewnić właściwe odprowadzanie ciepła.

#### **Procedura**

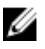

UWAGA: Nowy procesor jest dostarczany z podkładką termoprzewodzącą. Podkładka może, ale nie musi być przyklejona do procesora.

1 Dopasuj styk nr 1 procesora do styku nr 1 gniazda i włóż procesor do gniazda.

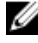

UWAGA: Styk nr 1 jest oznaczony trójkątem w jednym z narożników procesora. Ten trójkąt należy dopasować do odpowiadającego mu trójkąta oznaczającego styk nr 1 gniazda procesora. Procesor jest prawidłowo osadzony, jeśli wszystkie cztery jego narożniki znajdują się na tej samej wysokości. Jeśli niektóre narożniki znajdują się wyżej niż inne, procesor nie jest osadzony prawidłowo.

2 Wkręć śrubę mocującą procesor w gnieździe ZIF do płyty systemowej.

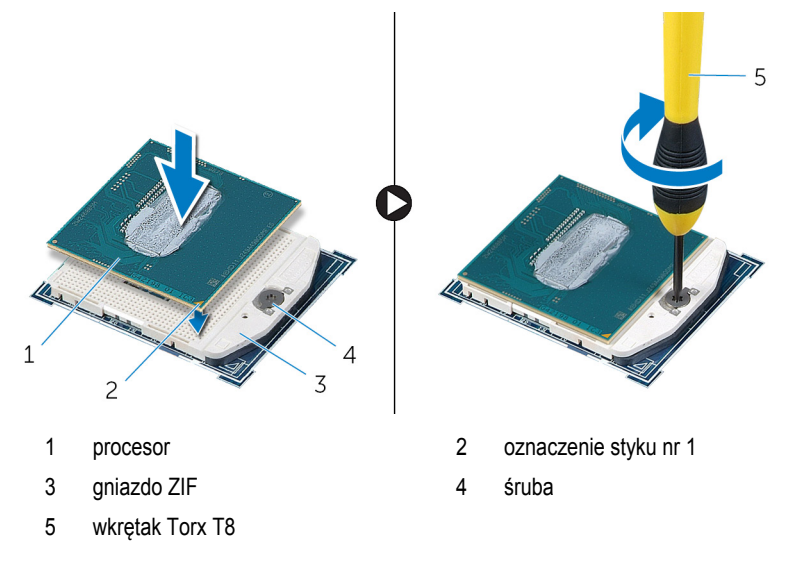

- 1 Zainstaluj radiator.
- 2 Zainstaluj podstawę komputera.
- 3 Zainstaluj <u>pokrywę dolną</u>.

# Wymontowywanie płyty systemowej

PRZESTROGA: Przed przystąpieniem do wykonywania czynności wymagających otwarcia obudowy komputera należy zapoznać się z instrukcjami dotyczącymi bezpieczeństwa dostarczonymi z komputerem i wykonać procedurę przedstawioną w sekcji <u>Przed rozpoczęciem serwisowania komputera</u>. Po zakończeniu pracy należy wykonać procedurę przedstawioną w sekcji <u>Po zakończeniu serwisowania komputera</u>. Dodatkowe zalecenia dotyczące bezpieczeństwa można znaleźć na stronie Regulatory Compliance (Informacje o zgodności z przepisami prawnymi) pod adresem dell.com/regulatory\_compliance.

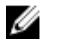

**UWAGA:** Znacznik serwisowy komputera znajduje się na płycie systemowej. Po wymianie płyty systemowej należy wprowadzić znacznik serwisowy w systemie BIOS.

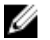

**UWAGA:** Wymiana płyty systemowej powoduje usunięcie wszystkich zmian wprowadzonych w systemie BIOS za pomocą programu konfiguracji systemu. Po wymianie płyty systemowej trzeba ponownie wprowadzić żądane zmiany.

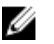

**UWAGA:** Przed odłączeniem kabli od płyty systemowej należy zanotować rozmieszczenie złączy, tak aby móc poprawnie podłączyć kable po wymianie płyty systemowej.

#### Przed wykonaniem procedury

- 1 Wymontuj pokrywę dolną.
- 2 Wymontuj podstawę komputera.
- 3 Wymontuj moduły pamięci.
- 4 Wykonaj punkty od 1 do 4 procedury "Wymontowywanie dysku twardego".
- 5 Wymontuj kartę mSATA.
- 6 Wymontuj kartę sieci bezprzewodowej.
- 7 Wymontuj <u>baterię pastylkową</u>.
- 8 Wymontuj <u>radiator</u>.
- 9 Wymontuj procesor.

# Procedura

- 1 Odłącz kabel wentylatora od płyty systemowej.
- 2 Zdejmij taśmę z kabla płyty USB.
- 3 Pociągając za uchwyt, odłącz kabel płyty USB od płyty systemowej.

- 4 Wykręć śruby mocujące płytę systemową do podstawy komputera.
- 5 Wyjmij płytę systemową z podstawy komputera.

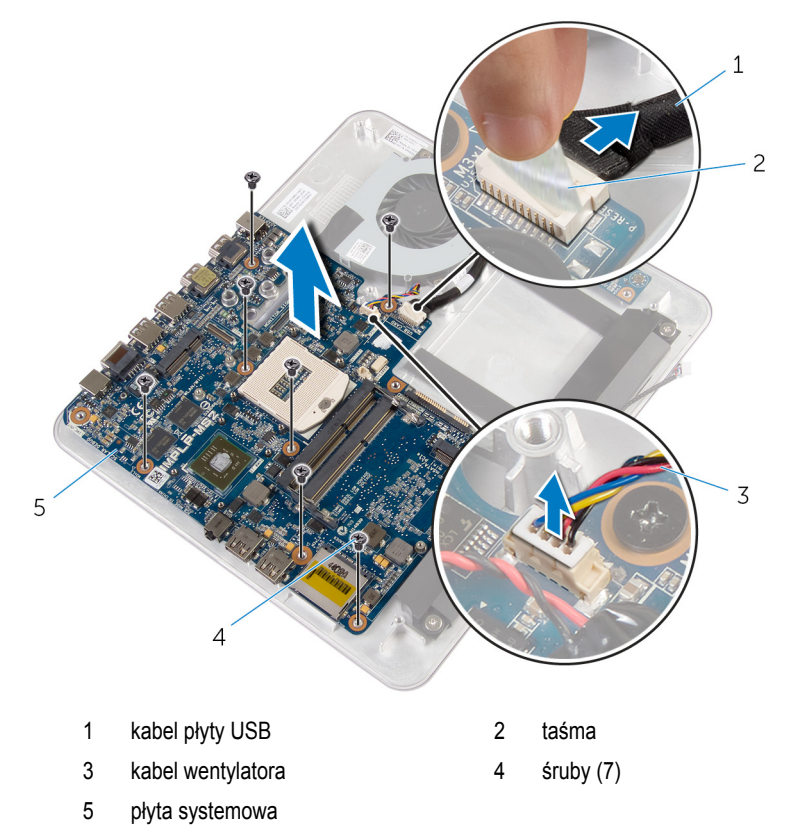

# Instalowanie płyty systemowej

PRZESTROGA: Przed przystąpieniem do wykonywania czynności wymagających otwarcia obudowy komputera należy zapoznać się z instrukcjami dotyczącymi bezpieczeństwa dostarczonymi z komputerem i wykonać procedurę przedstawioną w sekcji <u>Przed rozpoczęciem serwisowania komputera</u>. Po zakończeniu pracy należy wykonać procedurę przedstawioną w sekcji <u>Po zakończeniu serwisowania komputera</u>. Dodatkowe zalecenia dotyczące bezpieczeństwa można znaleźć na stronie Regulatory Compliance (Informacje o zgodności z przepisami prawnymi) pod adresem dell.com/regulatory\_compliance.

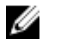

**UWAGA:** Znacznik serwisowy komputera znajduje się na płycie systemowej. Po wymianie płyty systemowej należy wprowadzić znacznik serwisowy w systemie BIOS.

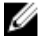

**UWAGA:** Wymiana płyty systemowej powoduje usunięcie wszystkich zmian wprowadzonych w systemie BIOS za pomocą programu konfiguracji systemu. Po wymianie płyty systemowej trzeba ponownie wprowadzić żądane zmiany.

#### Procedura

- 1 Dopasuj otwory na śruby w płycie systemowej do otworów w podstawie komputera.
- 2 Wkręć śruby mocujące płytę systemową do podstawy komputera.
- 3 Podłącz kabel płyty USB do płyty systemowej.
- 4 Podłącz kabel do płyty USB.
- 5 Podłącz kabel wentylatora do złącza na płycie systemowej.

- 1 Zainstaluj procesor.
- 2 Zainstaluj <u>radiator</u>.
- 3 Zainstaluj baterię pastylkową.
- 4 Zainstaluj kartę sieci bezprzewodowej.
- 5 Zainstaluj kartę mSATA.
- 6 Wykonaj punkty od 5 do 8 procedury "Instalowanie dysku twardego".
- 7 Zainstaluj moduły pamięci.
- 8 Zainstaluj podstawę komputera.
- 9 Zainstaluj pokrywę dolną.

# Wymontowywanie pokrywy tylnej

PRZESTROGA: Przed przystąpieniem do wykonywania czynności wymagających otwarcia obudowy komputera należy zapoznać się z instrukcjami dotyczącymi bezpieczeństwa dostarczonymi z komputerem i wykonać procedurę przedstawioną w sekcji <u>Przed rozpoczęciem serwisowania komputera</u>. Po zakończeniu pracy należy wykonać procedurę przedstawioną w sekcji <u>Po zakończeniu serwisowania komputera</u>. Dodatkowe zalecenia dotyczące bezpieczeństwa można znaleźć na stronie Regulatory Compliance (Informacje o zgodności z przepisami prawnymi) pod adresem dell.com/regulatory\_compliance.

## Przed wykonaniem procedury

- 1 Wymontuj pokrywę dolną.
- 2 Wymontuj podstawę komputera.

# Procedura

Delikatnie podważ pokrywę tylną, rozpoczynając od zaczepu na dole, i zdejmij pokrywę z zestawu wyświetlacza.

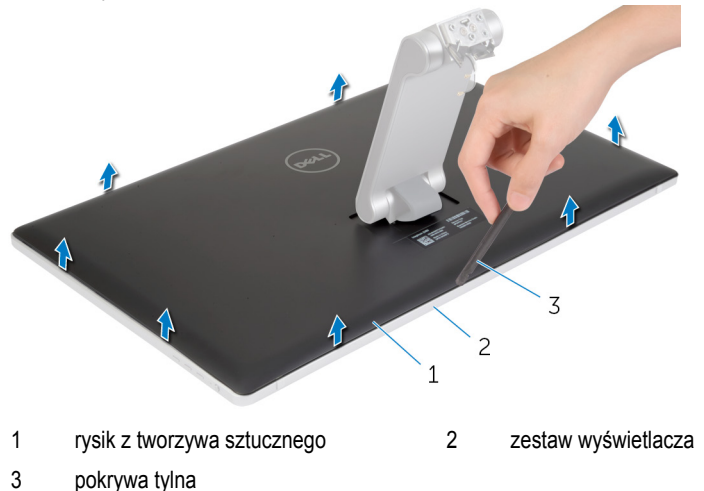

# Instalowanie pokrywy tylnej

PRZESTROGA: Przed przystąpieniem do wykonywania czynności wymagających otwarcia obudowy komputera należy zapoznać się z instrukcjami dotyczącymi bezpieczeństwa dostarczonymi z komputerem i wykonać procedurę przedstawioną w sekcji Przed rozpoczęciem serwisowania komputera. Po zakończeniu pracy należy wykonać procedurę przedstawioną w sekcji Po zakończeniu serwisowania komputera. Dodatkowe zalecenia dotyczące bezpieczeństwa można znaleźć na stronie Regulatory Compliance (Informacje o zgodności z przepisami prawnymi) pod adresem dell.com/regulatory\_compliance.

# Procedura

Dopasuj zaczepy w pokrywie tylnej do zaczepów w osłonie wyświetlacza i wciśnij pokrywę tylną na miejsce.

- 1 Zainstaluj podstawę komputera.
- 2 Zainstaluj pokrywę dolną.

# Wymontowywanie kamery

PRZESTROGA: Przed przystąpieniem do wykonywania czynności wymagających otwarcia obudowy komputera należy zapoznać się z instrukcjami dotyczącymi bezpieczeństwa dostarczonymi z komputerem i wykonać procedurę przedstawioną w sekcji <u>Przed rozpoczęciem serwisowania komputera</u>. Po zakończeniu pracy należy wykonać procedurę przedstawioną w sekcji <u>Po zakończeniu serwisowania komputera</u>. Dodatkowe zalecenia dotyczące bezpieczeństwa można znaleźć na stronie Regulatory Compliance (Informacje o zgodności z przepisami prawnymi) pod adresem dell.com/regulatory\_compliance.

### Przed wykonaniem procedury

- 1 Wymontuj pokrywę dolną.
- 2 Wymontuj podstawę komputera.
- 3 Wymontuj <u>pokrywę tylną</u>.

## Procedura

1 Zdejmij taśmę z folii aluminiowej z zestawu kamery.

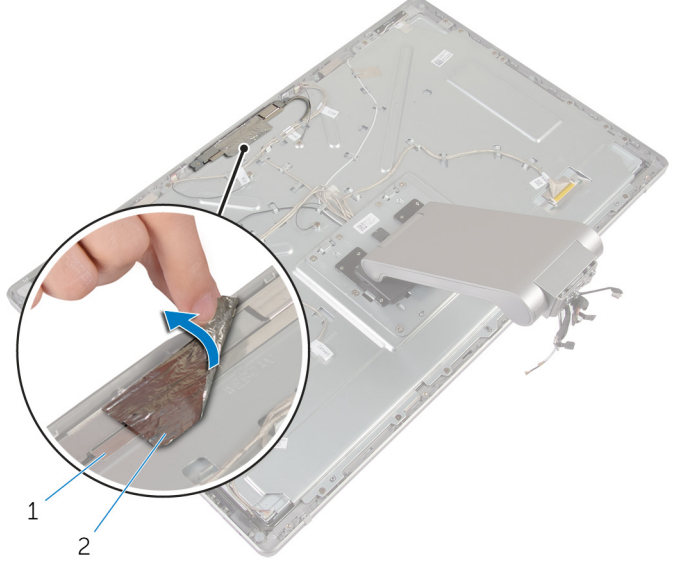

1 zestaw kamery 2 taśma z folii aluminiowej

- 2 Wykręć śruby mocujące zestaw kamery do oprawy wyświetlacza.
- **3** Ostrożnie wyjmij zestaw kamery i odwróć go.
- 4 Wysuń kamerę ze wspornika kamery.

5 Odłącz kabel kamery od zestawu kamery.

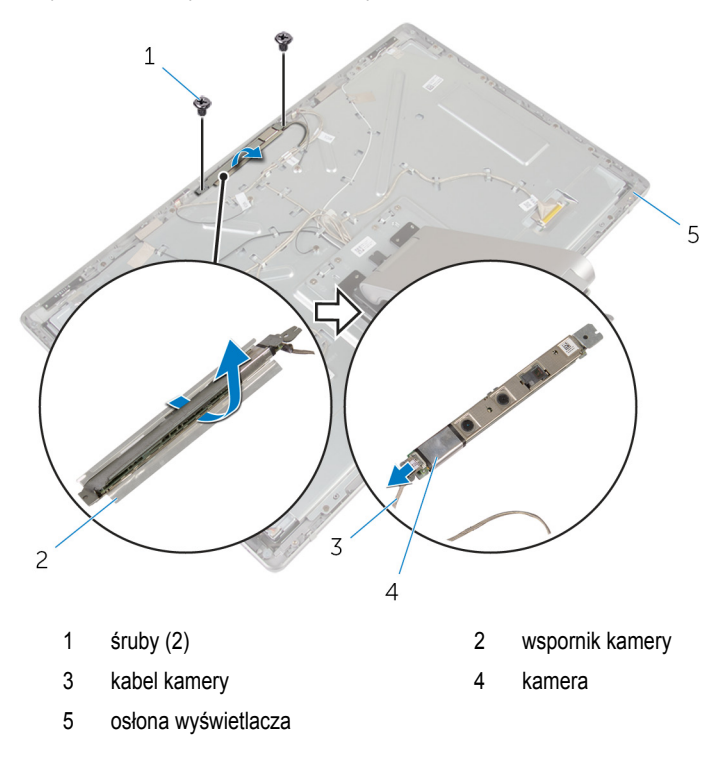

# Instalowanie kamery

PRZESTROGA: Przed przystąpieniem do wykonywania czynności wymagających otwarcia obudowy komputera należy zapoznać się z instrukcjami dotyczącymi bezpieczeństwa dostarczonymi z komputerem i wykonać procedurę przedstawioną w sekcji <u>Przed rozpoczęciem serwisowania komputera</u>. Po zakończeniu pracy należy wykonać procedurę przedstawioną w sekcji <u>Po zakończeniu serwisowania komputera</u>. Dodatkowe zalecenia dotyczące bezpieczeństwa można znaleźć na stronie Regulatory Compliance (Informacje o zgodności z przepisami prawnymi) pod adresem dell.com/regulatory\_compliance.

### Procedura

- 1 Wsuń kamerę do wspornika.
- 2 Podłącz kabel kamery do kamery.
- 3 Dopasuj otwory na śruby w zestawie kamery do otworów w osłonie wyświetlacza.
- 4 Wkręć śruby mocujące zestaw kamery do osłony wyświetlacza.
- 5 Przyklej taśmę aluminiową mocującą zestaw kamery do osłony wyświetlacza.

- 1 Zainstaluj pokrywę tylną.
- 2 Zainstaluj podstawę komputera.
- 3 Zainstaluj pokrywę dolną.

# Wymontowywanie mikrofonu

PRZESTROGA: Przed przystąpieniem do wykonywania czynności wymagających otwarcia obudowy komputera należy zapoznać się z instrukcjami dotyczącymi bezpieczeństwa dostarczonymi z komputerem i wykonać procedurę przedstawioną w sekcji <u>Przed rozpoczęciem serwisowania komputera</u>. Po zakończeniu pracy należy wykonać procedurę przedstawioną w sekcji <u>Po zakończeniu serwisowania komputera</u>. Dodatkowe zalecenia dotyczące bezpieczeństwa można znaleźć na stronie Regulatory Compliance (Informacje o zgodności z przepisami prawnymi) pod adresem dell.com/regulatory\_compliance.

## Przed wykonaniem procedury

- 1 Wymontuj pokrywę dolną.
- 2 Wymontuj podstawę komputera.
- 3 Wymontuj <u>pokrywę tylną</u>.

### Procedura

1 Ostrożnie podważ i wyjmij mikrofony ze szczelin w osłonie wyświetlacza.

2 Odłącz kable od mikrofonów.

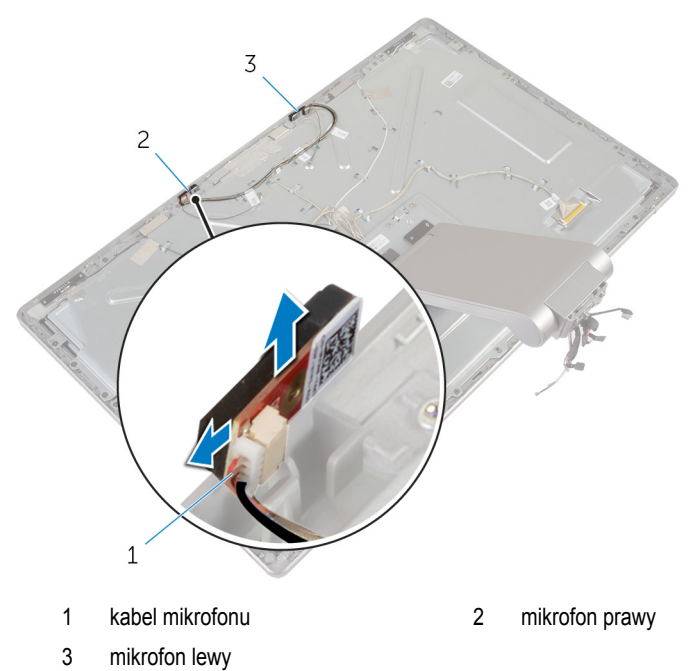

# Instalowanie mikrofonu

PRZESTROGA: Przed przystąpieniem do wykonywania czynności wymagających otwarcia obudowy komputera należy zapoznać się z instrukcjami dotyczącymi bezpieczeństwa dostarczonymi z komputerem i wykonać procedurę przedstawioną w sekcji Przed rozpoczęciem serwisowania komputera. Po zakończeniu pracy należy wykonać procedurę przedstawioną w sekcji Po zakończeniu serwisowania komputera. Dodatkowe zalecenia dotyczące bezpieczeństwa można znaleźć na stronie Regulatory Compliance (Informacje o zgodności z przepisami prawnymi) pod adresem dell.com/regulatory\_compliance.

### Procedura

- 1 Podłącz kabel mikrofonu do mikrofonu.
- 2 Dopasuj mikrofony do otworów w osłonie wyświetlacza i wsuń mikrofony na miejsce.

- 1 Zainstaluj pokrywę tylną.
- 2 Zainstaluj podstawę komputera.
- 3 Zainstaluj pokrywę dolną.
# Wymontowywanie płyty konwertera

 $\wedge$ 

PRZESTROGA: Przed przystąpieniem do wykonywania czynności wymagających otwarcia obudowy komputera należy zapoznać się z instrukcjami dotyczącymi bezpieczeństwa dostarczonymi z komputerem i wykonać procedurę przedstawioną w sekcji <u>Przed rozpoczęciem serwisowania komputera</u>. Po zakończeniu pracy należy wykonać procedurę przedstawioną w sekcji <u>Po zakończeniu serwisowania komputera</u>. Dodatkowe zalecenia dotyczące bezpieczeństwa można znaleźć na stronie Regulatory Compliance (Informacje o zgodności z przepisami prawnymi) pod adresem dell.com/regulatory\_compliance.

## Przed wykonaniem procedury

- 1 Wymontuj pokrywę dolną.
- 2 Wymontuj podstawę komputera.
- 3 Wymontuj <u>pokrywę tylną</u>.

#### Procedura

- 1 Odłącz kabel płyty konwertera od płyty konwertera.
- 2 Odłącz kabel podświetlenia wyświetlacza od płyty konwertera.
- 3 Wykręć śruby mocujące płytę konwertera do wspornika wyświetlacza.

4 Wyjmij płytę konwertera z zestawu wyświetlacza.

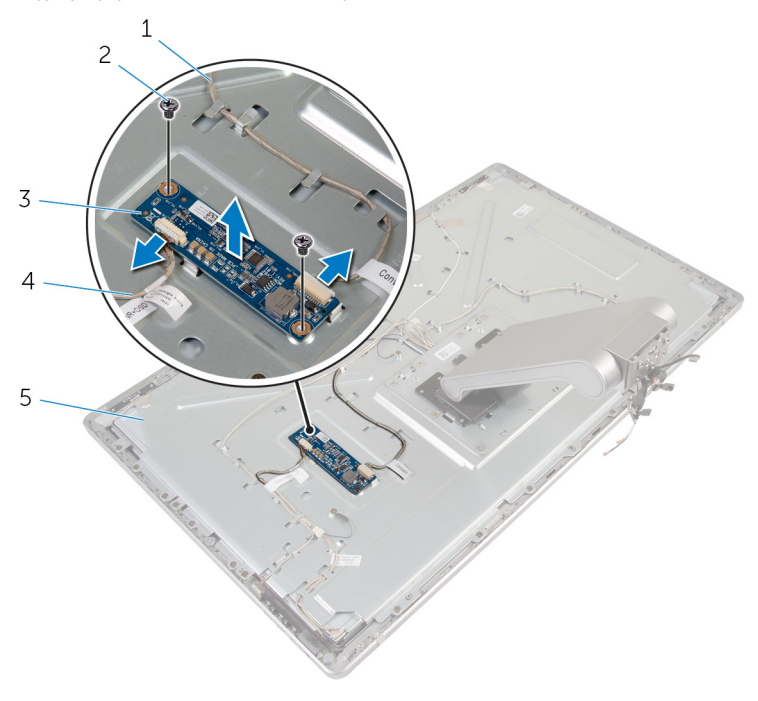

- 1 kabel płyty konwertera
- 3 płyta konwertera
- 5 wspornik wyświetlacza
- 2 śruby (2)
- 4 kabel podświetlenia ekranu

# Instalowanie płyty konwertera

PRZESTROGA: Przed przystąpieniem do wykonywania czynności wymagających otwarcia obudowy komputera należy zapoznać się z instrukcjami dotyczącymi bezpieczeństwa dostarczonymi z komputerem i wykonać procedurę przedstawioną w sekcji Przed rozpoczęciem serwisowania komputera. Po zakończeniu pracy należy wykonać procedurę przedstawioną w sekcji Po zakończeniu serwisowania komputera. Dodatkowe zalecenia dotyczące bezpieczeństwa można znaleźć na stronie Regulatory Compliance (Informacje o zgodności z przepisami prawnymi) pod adresem dell.com/regulatory\_compliance.

## Procedura

- 1 Dopasuj otwory na śruby w płycie konwertera do otworów we wsporniku wyświetlacza.
- 2 Wkręć śruby mocujące płytę konwertera do wspornika wyświetlacza.
- 3 Podłącz kabel do płyty konwertera.
- 4 Podłącz kabel podświetlenia wyświetlacza do płyty konwertera.

### Po wykonaniu procedury

- 1 Zainstaluj pokrywę tylną.
- 2 Zainstaluj <u>podstawę komputera</u>.
- 3 Zainstaluj pokrywę dolną.

# Wymontowywanie modułu przycisku zasilania

PRZESTROGA: Przed przystąpieniem do wykonywania czynności wymagających otwarcia obudowy komputera należy zapoznać się z instrukcjami dotyczącymi bezpieczeństwa dostarczonymi z komputerem i wykonać procedurę przedstawioną w sekcji Przed rozpoczęciem serwisowania komputera. Po zakończeniu pracy należy wykonać procedurę przedstawioną w sekcji Po zakończeniu serwisowania komputera. Dodatkowe zalecenia dotyczące bezpieczeństwa można znaleźć na stronie Regulatory Compliance (Informacje o zgodności z przepisami prawnymi) pod adresem dell.com/regulatory\_compliance.

## Przed wykonaniem procedury

- 1 Wymontuj pokrywę dolną.
- 2 Wymontuj podstawę komputera.
- 3 Wymontuj pokrywę tylną.

#### Procedura

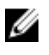

**UWAGA:** Przed odłączeniem kabli należy zanotować ich rozmieszczenie, aby można je było prawidłowo ułożyć podczas instalowania modułu przycisku zasilania.

- 1 Zanotuj sposób poprowadzenia kabla przycisku zasilania i wyjmij kabel z prowadnic.
- 2 Wykręć śrubę mocującą kabel przycisku zasilania do wspornika wyświetlacza.
- 3 Odłącz kabel przycisku zasilania od płyty przycisków sterujących.
- 4 Zdejmij taśmę z mylaru z przycisku zasilania.

5 Wyjmij przycisk zasilania z osłony wyświetlacza.

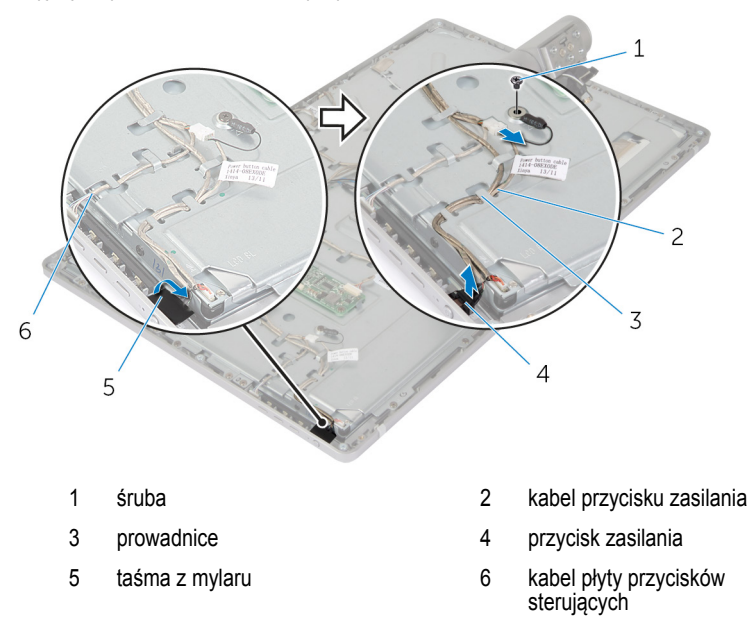

# Instalowanie modułu przycisku zasilania

PRZESTROGA: Przed przystąpieniem do wykonywania czynności wymagających otwarcia obudowy komputera należy zapoznać się z instrukcjami dotyczącymi bezpieczeństwa dostarczonymi z komputerem i wykonać procedurę przedstawioną w sekcji Przed rozpoczęciem serwisowania komputera. Po zakończeniu pracy należy wykonać procedurę przedstawioną w sekcji Po zakończeniu serwisowania komputera. Dodatkowe zalecenia dotyczące bezpieczeństwa można znaleźć na stronie Regulatory Compliance (Informacje o zgodności z przepisami prawnymi) pod adresem dell.com/regulatory\_compliance.

### Procedura

- Umieść przycisk zasilania w osłonie wyświetlacza i upewnij się, że przycisk zasilania jest dobrze dopasowany do szczeliny w osłonie wyświetlacza.
- 2 Przyklej taśmę z mylaru, aby zamocować przycisk zasilania.
- 3 Umieść kabel modułu przycisku zasilania w prowadnicy.
- 4 Podłącz kabel przycisku zasilania do płyty przycisków sterujących.
- 5 Wkręć śrubę mocującą kabel przycisku zasilania do wspornika wyświetlacza.

#### Po wykonaniu procedury

- 1 Zainstaluj pokrywę tylną.
- 2 Zainstaluj podstawę komputera.
- 3 Zainstaluj pokrywę dolną.

# Wymontowywanie zestawu podstawki

PRZESTROGA: Przed przystąpieniem do wykonywania czynności wymagających otwarcia obudowy komputera należy zapoznać się z instrukcjami dotyczącymi bezpieczeństwa dostarczonymi z komputerem i wykonać procedurę przedstawioną w sekcji Przed rozpoczęciem serwisowania komputera. Po zakończeniu pracy należy wykonać procedurę przedstawioną w sekcji Po zakończeniu serwisowania komputera. Dodatkowe zalecenia dotyczące bezpieczeństwa można znaleźć na stronie Regulatory Compliance (Informacje o zgodności z przepisami prawnymi) pod adresem dell.com/regulatory\_compliance.

### Przed wykonaniem procedury

- 1 Wymontuj pokrywę dolną.
- 2 Wymontuj podstawę komputera.
- 3 Wymontuj pokrywę tylną.
- 4 Wymontuj kamerę.
- 5 Wymontuj <u>mikrofony</u>.

#### Procedura

- 1 Odłącz kabel płyty konwertera od płyty konwertera.
- 2 Odłącz kabel podświetlenia wyświetlacza od płyty konwertera.
- 3 Delikatnie uwolnij anteny z wypustek na osłonie wyświetlacza.

4 Wykręć śruby mocujące kable do wspornika wyświetlacza.

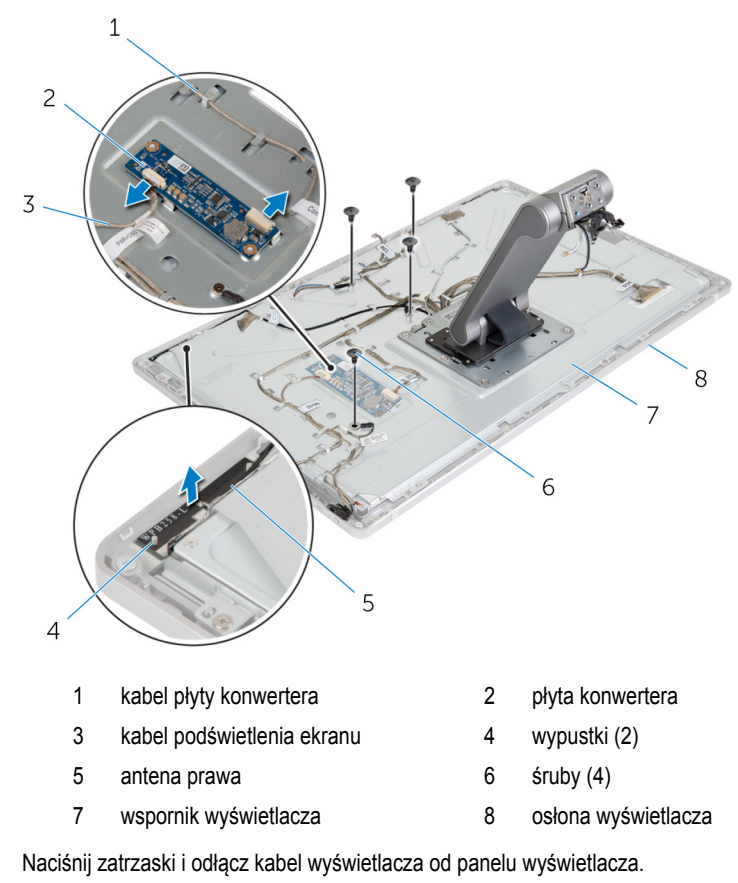

6 Odłącz kabel przycisków sterujących od płyty przycisków sterujących.

5

7 Odłącz kabel przycisku zasilania od płyty przycisków sterujących.

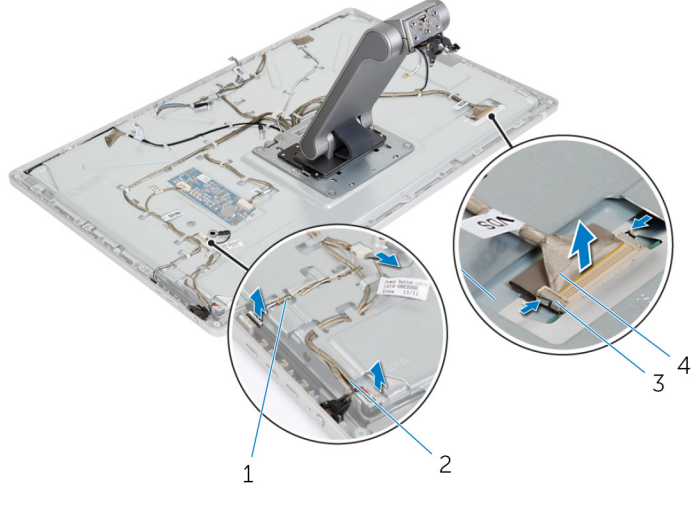

- 1 kabel płyty przycisków sterujących
- 3 zaciski mocujące (2)

- 2 kabel przycisku zasilania
- 4 kabel wyświetlacza

**UWAGA:** Zanotuj sposób poprowadzenia kabli, aby móc je poprawnie zainstalować. Informacje o prawidłowym poprowadzeniu kabli zawiera sekcja <u>panel wyświetlacza i</u> <u>zestaw podstawki</u>.

8 Wyjmij wszystkie kable z prowadnic.

9 Wykręć śruby mocujące zestaw podstawki do wspornika wyświetlacza.

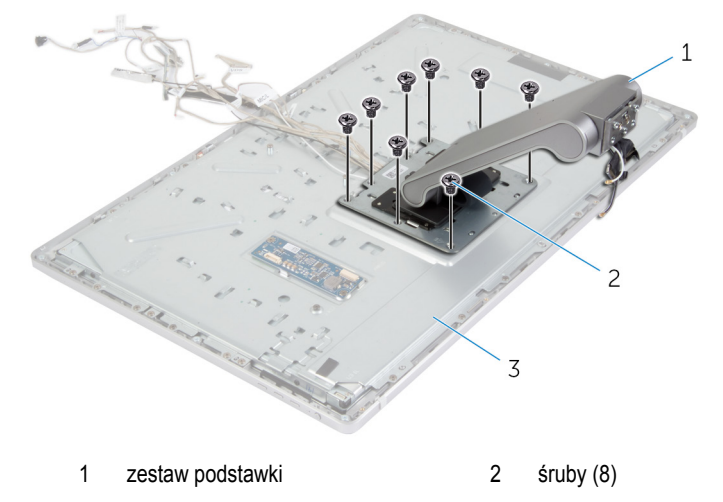

- 3 zestaw wyświetlacza
- **10** Przesuń zestaw podstawki, aby uwolnić jego zaczepy ze szczelin we wsporniku wyświetlacza, a następnie odwróć zestaw podstawki.

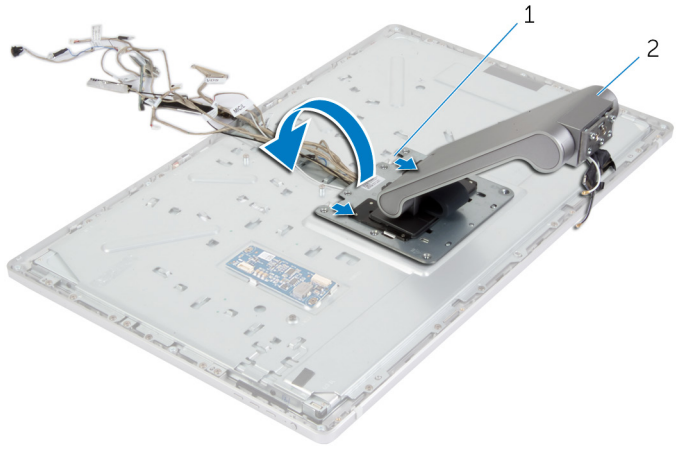

1 zaczepy (2)

2 zestaw podstawki

**11** Oderwij taśmę z mylaru mocującą kabel ekranu dotykowego, a następnie odłącz kabel ekranu dotykowego od panelu wyświetlacza.

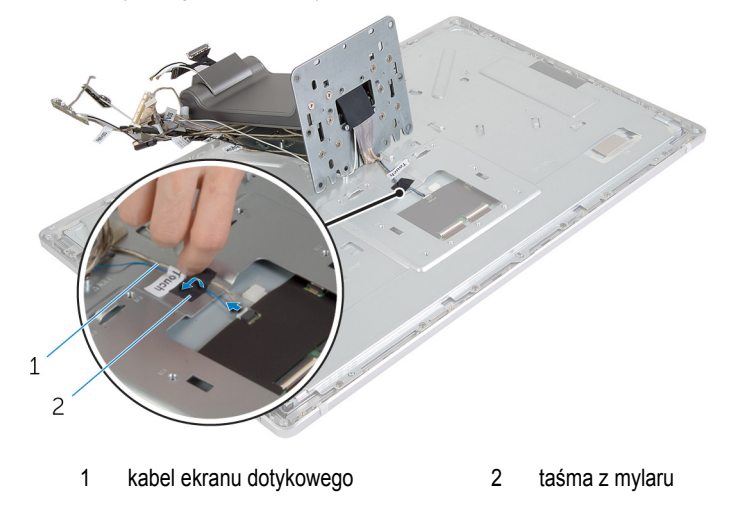

12 Zdejmij zestaw podstawki z zestawu wyświetlacza.

# Instalowanie zestawu podstawki

PRZESTROGA: Przed przystąpieniem do wykonywania czynności wymagających otwarcia obudowy komputera należy zapoznać się z instrukcjami dotyczącymi bezpieczeństwa dostarczonymi z komputerem i wykonać procedurę przedstawioną w sekcji <u>Przed rozpoczęciem serwisowania komputera</u>. Po zakończeniu pracy należy wykonać procedurę przedstawioną w sekcji <u>Po zakończeniu serwisowania komputera</u>. Dodatkowe zalecenia dotyczące bezpieczeństwa można znaleźć na stronie Regulatory Compliance (Informacje o zgodności z przepisami prawnymi) pod adresem dell.com/regulatory\_compliance.

#### Procedura

- 1 Umieść zestaw podstawki na zestawie wyświetlacza.
- 2 Podłącz kabel ekranu dotykowego do panelu wyświetlacza i przymocuj kabel taśmą z mylaru.
- 3 Wsuń zaczepy zestawu podstawki do szczelin we wsporniku wyświetlacza.
- 4 Dopasuj otwory na śruby w zestawie podstawki do otworów we wsporniku wyświetlacza.
- 5 Wkręć śruby mocujące zestaw podstawki do wspornika wyświetlacza.
- 6 Umieść wszystkie kable w prowadnicach. Aby uzyskać więcej informacji, zobacz panel wyświetlacza i zestaw podstawki.
- 7 Wkręć śruby mocujące kable do wspornika wyświetlacza.
- 8 Podłącz kabel przycisku zasilania do płyty przycisków sterujących.
- 9 Podłącz kabel do płyty przycisków sterujących.
- 10 Wsuń kabel wyświetlacza do gniazda kabla wyświetlacza i podłącz kabel wyświetlacza do zestawu wyświetlacza.
- 11 Dopasuj moduły anten do wypustek i przyklej je do osłony wyświetlacza.
- 12 Podłącz kabel płyty konwertera i kabel podświetlenia wyświetlacza do płyty konwertera.

### Po wykonaniu procedury

- 1 Zainstaluj mikrofony.
- 2 Zainstaluj kamerę.
- 3 Zainstaluj pokrywę tylną.
- 4 Zainstaluj podstawę komputera.
- 5 Zainstaluj pokrywę dolną.

## Wymontowywanie panelu wyświetlacza

PRZESTROGA: Przed przystąpieniem do wykonywania czynności wymagających otwarcia obudowy komputera należy zapoznać się z instrukcjami dotyczącymi bezpieczeństwa dostarczonymi z komputerem i wykonać procedurę przedstawioną w sekcji Przed rozpoczęciem serwisowania komputera. Po zakończeniu pracy należy wykonać procedurę przedstawioną w sekcji Po zakończeniu serwisowania komputera. Dodatkowe zalecenia dotyczące bezpieczeństwa można znaleźć na stronie Regulatory Compliance (Informacje o zgodności z przepisami prawnymi) pod adresem dell.com/regulatory\_compliance.

#### Przed wykonaniem procedury

- 1 Wymontuj pokrywę dolną.
- 2 Wymontuj podstawę komputera.
- 3 Wymontuj pokrywę tylną.
- 4 Wymontuj kamerę.
- 5 Wymontuj <u>mikrofony</u>.
- 6 Wymontuj zestaw podstawki.
- 7 Wymontuj moduł przycisku zasilania.

#### Procedura

1 Wykręć śruby mocujące wspornik panelu wyświetlacza do osłony wyświetlacza.

2 Zdejmij wspornik panelu wyświetlacza z zestawu wyświetlacza.

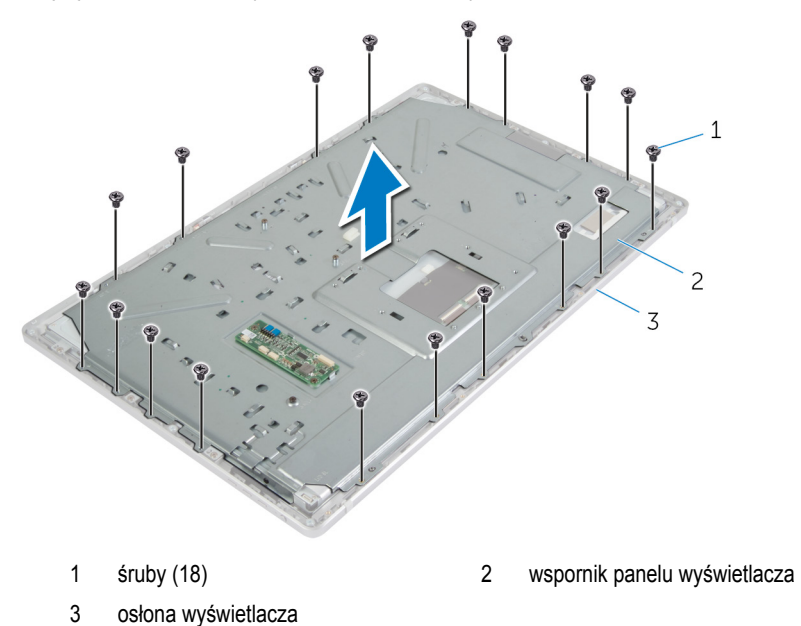

- 3 Wykręć śruby mocujące panel wyświetlacza do osłony wyświetlacza.
- 4 Podnieś zatrzaski i odłącz kable elastyczne od panelu wyświetlacza.

5 Wyjmij zestaw panelu wyświetlacza z osłony wyświetlacza i połóż go na czystej powierzchni.

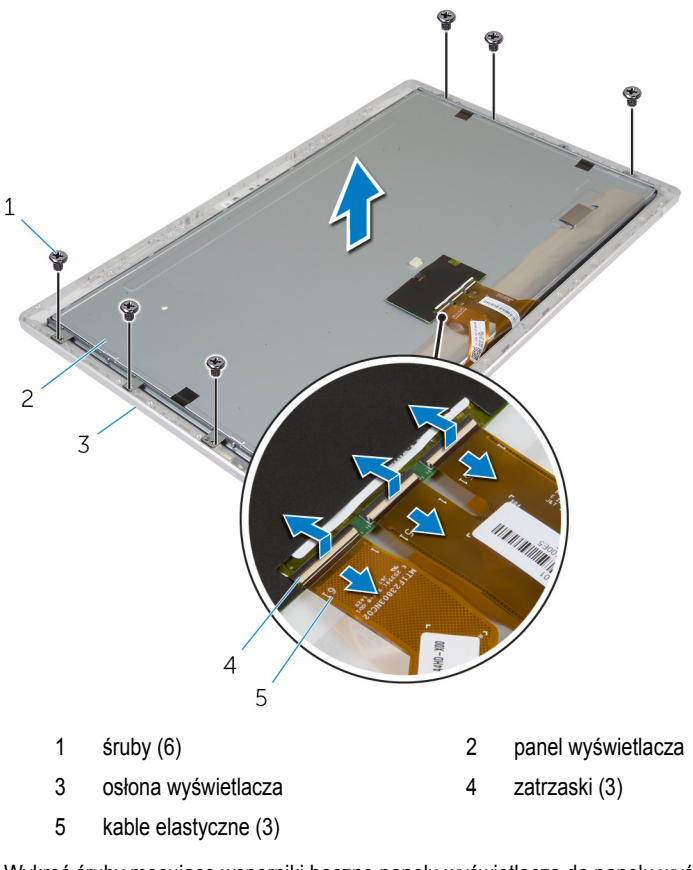

6 Wykręć śruby mocujące wsporniki boczne panelu wyświetlacza do panelu wyświetlacza.

7 Zdejmij wsporniki boczne z panelu wyświetlacza.

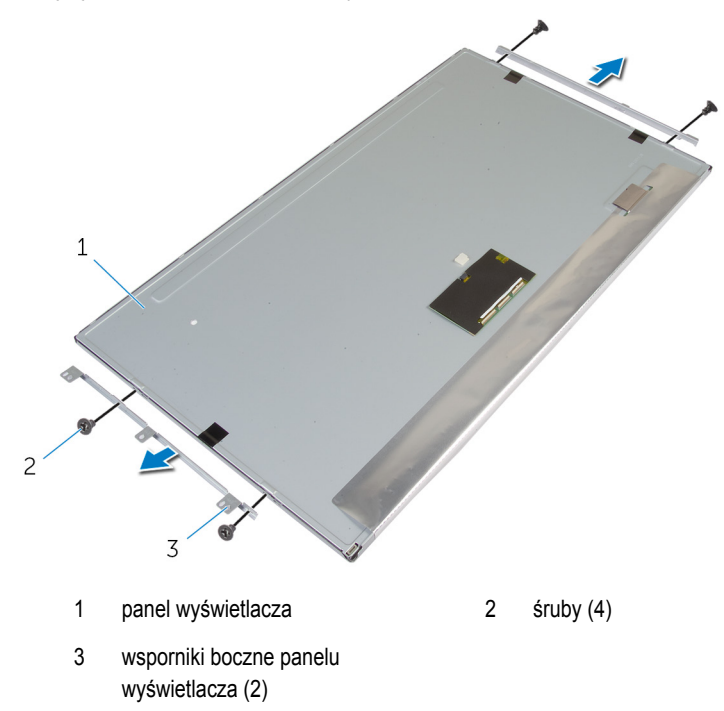

8 Połóż panel wyświetlacza na płaskiej i czystej powierzchni.

# Instalowanie panelu wyświetlacza

PRZESTROGA: Przed przystąpieniem do wykonywania czynności wymagających otwarcia obudowy komputera należy zapoznać się z instrukcjami dotyczącymi bezpieczeństwa dostarczonymi z komputerem i wykonać procedurę przedstawioną w sekcji <u>Przed rozpoczęciem serwisowania komputera</u>. Po zakończeniu pracy należy wykonać procedurę przedstawioną w sekcji <u>Po zakończeniu serwisowania komputera</u>. Dodatkowe zalecenia dotyczące bezpieczeństwa można znaleźć na stronie Regulatory Compliance (Informacje o zgodności z przepisami prawnymi) pod adresem dell.com/regulatory\_compliance.

#### Procedura

- 1 Połóż panel wyświetlacza na płaskiej i czystej powierzchni.
- 2 Dopasuj otwory na śruby we wspornikach bocznych panelu wyświetlacza do otworów w panelu wyświetlacza.
- 3 Wkręć śruby mocujące wsporniki boczne panelu wyświetlacza do panelu wyświetlacza.
- 4 Dopasuj otwory na śruby we wspornikach bocznych panelu wyświetlacza do otworów w osłonie wyświetlacza i umieść panel wyświetlacza na osłonie wyświetlacza.

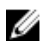

UWAGA: Upewnij się, że pod panelem wyświetlacza nie ma żadnych kabli.

- 5 Podłącz kable elastyczne do złączy w panelu wyświetlacza, a następnie dociśnij zatrzaski złączy, aby zamocować kable.
- 6 Wkręć śruby mocujące panel wyświetlacza do osłony wyświetlacza.
- 7 Wkręć śruby mocujące wspornik panelu wyświetlacza do osłony wyświetlacza.

## Po wykonaniu procedury

- 1 Zainstaluj moduł przycisku zasilania.
- 2 Zainstaluj zestaw podstawki.
- 3 Zainstaluj mikrofony.
- 4 Zainstaluj <u>kamerę</u>.
- 5 Zainstaluj pokrywę tylną.
- 6 Zainstaluj <u>podstawę komputera</u>.
- 7 Zainstaluj pokrywę dolną.

# Wymontowywanie płyty przycisków sterujących

PRZESTROGA: Przed przystąpieniem do wykonywania czynności wymagających otwarcia obudowy komputera należy zapoznać się z instrukcjami dotyczącymi bezpieczeństwa dostarczonymi z komputerem i wykonać procedurę przedstawioną w sekcji <u>Przed rozpoczęciem serwisowania komputera</u>. Po zakończeniu pracy należy wykonać procedurę przedstawioną w sekcji <u>Po zakończeniu serwisowania komputera</u>. Dodatkowe zalecenia dotyczące bezpieczeństwa można znaleźć na stronie Regulatory Compliance (Informacje o zgodności z przepisami prawnymi) pod adresem dell.com/regulatory\_compliance.

### Przed wykonaniem procedury

- 1 Wymontuj pokrywę dolną.
- 2 Wymontuj podstawę komputera.
- 3 Wymontuj pokrywę tylną.
- 4 Wymontuj zestaw podstawki.
- 5 Wymontuj <u>kamerę</u>.
- 6 Wymontuj <u>mikrofony</u>.
- 7 Wymontuj moduł przycisku zasilania.
- 8 Wymontuj panel wyświetlacza.

## Procedura

1 Podważ wsponik przycisków sterujących, aby uwolnić płytę przycisków sterujących spod zaczepów. 2 Ostrożnie podważ płytę przycisków sterujących i wyjmij ją z osłony wyświetlacza.

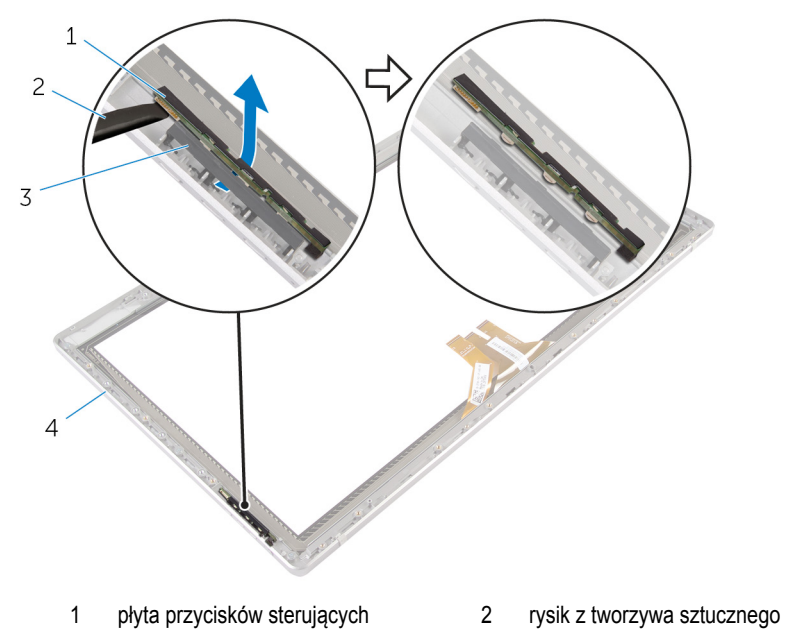

3 wspornik przycisków sterujących 4 osłona wyświetlacza

# Instalowanie płyty przycisków sterujących

PRZESTROGA: Przed przystąpieniem do wykonywania czynności wymagających otwarcia obudowy komputera należy zapoznać się z instrukcjami dotyczącymi bezpieczeństwa dostarczonymi z komputerem i wykonać procedurę przedstawioną w sekcji Przed rozpoczęciem serwisowania komputera. Po zakończeniu pracy należy wykonać procedurę przedstawioną w sekcji Po zakończeniu serwisowania komputera. Dodatkowe zalecenia dotyczące bezpieczeństwa można znaleźć na stronie Regulatory Compliance (Informacje o zgodności z przepisami prawnymi) pod adresem dell.com/regulatory\_compliance.

### Procedura

Umieść płytę przycisków sterujących we wsporniku, tak aby płyta przycisków sterujących była dobrze dopasowana do szczeliny w osłonie wyświetlacza.

### Po wykonaniu procedury

- 1 Zainstaluj panel wyświetlacza.
- 2 Zainstaluj moduł przycisku zasilania.
- 3 Zainstaluj mikrofony.
- 4 Zainstaluj kamerę.
- 5 Zainstaluj zestaw podstawki.
- 6 Zainstaluj pokrywę tylną.
- 7 Zainstaluj podstawę komputera.
- 8 Zainstaluj pokrywę dolną.

# Opcje konfiguracji systemu

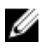

**UWAGA:** W zależności od komputera oraz zainstalowanych urządzeń wymienione w tej sekcji pozycje mogą, ale nie muszą, pojawiać się na ekranie.

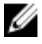

**UWAGA:** Aby uzyskać informacje o modyfikowaniu ustawień systemu BIOS za pomocą opcji programu konfiguracji systemu, zobacz stronę **dell.com/support** w witrynie Ja i mój Dell.

| Main — System Information (Ekran główny - informacje o systemie) |                                                                                        |  |  |
|------------------------------------------------------------------|----------------------------------------------------------------------------------------|--|--|
| <b>BIOS Revision</b>                                             | Wyświetla numer wersji systemu BIOS.                                                   |  |  |
| BIOS Build Date                                                  | Wyświetla datę kompilacji systemu BIOS w formacie mm/dd/yyyy.                          |  |  |
| System Name                                                      | Wyświetla model komputera.                                                             |  |  |
| System Time                                                      | Wyświetla bieżącą godzinę w formacie gg:mm:ss.                                         |  |  |
| System Date                                                      | Wyświetla bieżącą datę w formacie mm:dd:rr.                                            |  |  |
| Service Tag                                                      | Wyświetla znacznik serwisowy komputera.                                                |  |  |
| Service Tag Input                                                | Umożliwia wpisanie znacznika serwisowego komputera, jeśli pole Service Tag jest puste. |  |  |
| Asset Tag                                                        | Wyświetla numer środka trwałego, jeśli ten numer został wprowadzony.                   |  |  |

#### Main — Processor Information (Ekran główny - informacje o procesorze)

| Processor Type          | Wyświetla typ procesora.           |
|-------------------------|------------------------------------|
| Processor ID            | Wyświetla identyfikator procesora. |
| Processor Core<br>Count | Liczba rdzeni procesora            |
| Processor L1 Cache      | Processor L1 Cache                 |
| Processor L2 Cache      | Processor L2 Cache                 |
| Processor L3 Cache      | Processor L3 Cache                 |
|                         |                                    |

#### Main — Memory Information (Ekran główny - informacje o pamięci)

| Memory Installed        | Wskazuje ilość zainstalowanej pamięci w MB. |
|-------------------------|---------------------------------------------|
| Memory Available        | Wskazuje ilość dostępnej pamięci w MB.      |
| Memory Running<br>Speed | Wskazuje szybkość taktowania pamięci w MHz. |

#### Main — Memory Information (Ekran główny - informacje o pamięci)

Memory Technology Wskazuje typ zainstalowanej pamięci.

| Main — SATA information (Ekran główny - informacje o urządzeniach SATA) |                                                                                  |  |  |
|-------------------------------------------------------------------------|----------------------------------------------------------------------------------|--|--|
| SATA 1                                                                  |                                                                                  |  |  |
| Device Type                                                             | Wyświetla urządzenie SATA podłączone do złącza SATA 1.                           |  |  |
| Device ID                                                               | Wyświetla numer seryjny urządzenia SATA 1.                                       |  |  |
| Device Size                                                             | Wyświetla rozmiar urządzenia SATA 1 w GB, jeśli urządzenie jest dyskiem twardym. |  |  |
| mSATA:                                                                  |                                                                                  |  |  |
| Device Type                                                             | Wyświetla typ urządzenia SATA podłączonego do złącza mSATA.                      |  |  |
| Device ID                                                               | Wyświetla numer seryjny urządzenia mSATA.                                        |  |  |
| Device Size                                                             | Wyświetla rozmiar urządzenia mSATA w GB.                                         |  |  |

#### Main — SATA Information (Ekran główny - informacje o urządzeniach SATA)

| Advanced — | Processor Confi | guration ( | Zaawansowane | - konfic | iuracia | procesora) |
|------------|-----------------|------------|--------------|----------|---------|------------|
|            |                 | 9          |              |          |         |            |

| Intel Hyper-Threading<br>Technology   | Umożliwia włączanie i wyłączanie funkcji Intel Hyper-Threading<br>Technology w procesorze: Enabled (Włączone) lub Disabled<br>(Wyłączone). Ustawienie domyślne: Enabled.           |
|---------------------------------------|----------------------------------------------------------------------------------------------------|
| Intel(R) SpeedStep<br>Technology      | Umożliwia włączanie i wyłączanie funkcji Intel SpeedStep Technology w procesorze: Enabled (Włączone) lub Disabled (Wyłączone). Ustawienie domyślne: Enabled.                       |
| Intel(R) Virtualization<br>Technology | Umożliwia włączanie i wyłączanie funkcji Intel Virtualization<br>Technology w procesorze: Enabled (Włączone) lub Disabled<br>(Wyłączone). Ustawienie domyślne: Enabled.            |
| CPU XD Support                        | Umożliwia włączanie i wyłączanie obsługi trybu wyłączenia wykonania w procesorze: Enabled (Włączone) lub Disabled (Wyłączone).<br>Ustawienie domyślne: Enabled.                    |
| Limit CPUID Value                     | Umożliwia ograniczenie maksymalnej wartości, jaką obsługuje<br>standardowa funkcja CPUID procesora: Enabled (Włączone) lub<br>Disabled (Wyłączone). Ustawienie domyślne: Disabled. |
| Multi Core Support                    | Umożliwia włączanie i wyłączanie obsługi wielu rdzeni w procesorze:<br>Enabled (Włączone) lub Disabled (Wyłączone). Ustawienie domyślne:<br>Enabled.                               |
| Intel(R) Turbo Boost<br>Technology    | Umożliwia włączanie i wyłączanie trybu Intel Turbo Boost Technology w procesorze: Enabled (Włączone) lub Disabled (Wyłączone). Ustawienie domyślne: Enabled.                       |

#### Advanced — Processor Configuration (Zaawansowane - konfiguracja procesora)

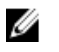

**UWAGA:** Opcja Intel Turbo Boost Technology jest wyświetlana tylko wtedy, gdy procesor ją obsługuje.

#### Advanced — USB Configuration (Zaawansowane - konfiguracja USB)

| Rear USB Ports | Umożliwia włączanie i wyłączanie tylnych portów USB: Enabled (Włączone) lub Disabled (Wyłączone). Ustawienie domyślne: Enabled.  |
|----------------|----------------------------------------------------------------------------------------------------|
| Side USB Ports | Umożliwia włączanie i wyłączanie bocznych portów USB: Enabled (Włączone) lub Disabled (Wyłączone). Ustawienie domyślne: Enabled. |

### Advanced — Onboard Device Configuration (Zaawansowane - konfiguracja urządzeń wbudowanych)

| Onboard Audio<br>Controller | Umożliwia włączanie i wyłączanie wbudowanego kontrolera dźwięku:<br>Enabled (Włączone) lub Disabled (Wyłączone). Ustawienie domyślne:<br>Enabled.   |
|-----------------------------|----------------------------------------------------------------------------------------------------|
| SATA Mode                   | Wyświetla tryb urządzenia SATA w komputerze: ATA, AHCI lub RAID (domyślnie RAID lub AHCI).                                                          |
| Onboard LAN<br>Controller   | Umożliwia włączanie i wyłączanie wbudowanego kontrolera sieci LAN:<br>Enabled (Włączone) lub Disabled (Wyłączone). Ustawienie domyślne:<br>Enabled. |
| Onboard LAN Boot<br>ROM     | Umożliwia uruchamianie komputera z sieci: Enabled (Włączone) lub<br>Disabled (Wyłączone). Ustawienie domyślne: Disabled.                            |

#### Boot (Uruchamianie)

| Numlock Key          | Umożliwia ustawienie stanu klawisza Num Lock podczas uruchamiania komputera: On (Włączone) lub Off (Wyłączone). Ustawienie domyślne: On.                                   |  |
|----------------------|----------------------------------------------------------------------------------------------------|--|
| Secure Boot Control  | Umożliwia włączanie i wyłączanie funkcji bezpiecznego rozruchu:<br>Enabled (Włączone) lub Disabled (Wyłączone). Ustawienie domyślne:<br>Enabled.                           |  |
|                      | <b>UWAGA:</b> Aby można było włączyć tę funkcję, komputer musi być w trybie uruchamiania UEFI.                                                                             |  |
| Load Legacy<br>OPROM | Umożliwia włączenie opcji Legacy Option ROM w trybie uruchamiania UEFI. Ustawienie domyślne: Never.                                                                        |  |
| Keyboard Errors      | Umożliwia włączanie i wyłączanie zgłaszania błędów klawiatury<br>podczas uruchamiania: Report (Zgłaszaj) lub Do Not Report (Nie<br>zgłaszaj). Ustawienie domyślne: Report. |  |

| Boot (Uruchamianie)   |                                                                                                    |
|-----------------------|----------------------------------------------------------------------------------------------------|
| USB Boot Support      | Umożliwia włączanie i wyłączanie uruchamiania komputera z urządzeń pamięci masowej USB, takich jak zewnętrzny dysk twardy, napęd dysków optycznych, pendrive itd.: Enabled (Włączone) lub Disabled (Wyłączone). Ustawienie domyślne: Enabled. |
| Boot Mode             |                                                                                                    |
| 1st Boot Device       | Wyświetla pierwsze urządzenie startowe.                                                                                                    |
| 2nd Boot Device       | Wyświetla drugie urządzenie startowe.                                                                                                    |
| 3rd Boot Device       | Wyświetla trzecie urządzenie startowe.                                                                                                    |
| 4th Boot Device       | Wyświetla czwarte urządzenie startowe.                                                                                                    |
| 5th Boot Device       | Wyświetla piąte urządzenie startowe.                                                                                                    |
| Hard Disk Drivers     | Wyświetla sekwencję ładowania dysku twardego.                                                                                                    |
| USB Storage Drivers   | Wyświetla sekwencję ładowania pamięci masowej USB.                                                                                                    |
| CD/DVD ROM<br>Drivers | Wyświetla sekwencję ładowania napędu dysków optycznych.                                                                                                    |

| Power (Zasilanie)                     |                                                                                                    |  |  |
|---------------------------------------|----------------------------------------------------------------------------------------------------|--|--|
| Wake Up by<br>Integrated LAN/<br>WLAN | Umożliwia włączanie komputera przez specjalny sygnał z przewodowej<br>lub bezprzewodowej sieci LAN: Enabled (Włączone) lub Disabled<br>(Wyłączone). Ustawienie domyślne: Disabled.                                                   |  |  |
|                                       | <b>UWAGA:</b> Aby można było skonfigurować tę opcję, dla opcji Deep Sleep Mode musi być wybrane ustawienie Disable.                                                                                                    |  |  |
| AC Recovery                           | Umożliwia skonfigurowanie zachowania komputera po przywróceniu<br>zasilania: Power Off (Wyłączony), Power On (Włączony) lub<br>Last Power State (Przywróć ostatni stan). Ustawienie domyślne: Power<br>Off.                          |  |  |
| Auto Power On                         | Umożliwia włączanie i wyłączanie funkcji automatycznego<br>uruchamiania komputera: Enabled (Włączone) lub Disabled<br>(Wyłączone). Ustawienie domyślne: Disabled.                                                                    |  |  |
| Auto Power On Mode                    | Umożliwia automatyczne włączanie komputera codziennie lub określonego dnia.                                                                                                    |  |  |
|                                       | <b>WAGA:</b> Aby można było skonfigurować tę opcję, musi być<br>włączona opcja Auto Power On. Dostępne ustawienia: Enabled<br>Everyday (Włączone codziennie) lub Selected Day (Wybrany<br>dzień). Ustawienie domyślne: Selected Day. |  |  |

| Power (Zasilanie)  |                                                                                                    |                                                                                                    |  |
|--------------------|----------------------------------------------------------------------------------------------------|----------------------------------------------------------------------------------------------------|--|
| Auto Power On Date | Umożliwia ustawienie dnia, w którym komputer będzie automatycznie włączany.                                                                                                    |                                                                                                    |  |
|                    | U                                                                                                    | <b>UWAGA:</b> Aby można było skonfigurować tę opcję, opcja Auto<br>Power On Mode musi być włączona. Dostępne ustawienia: 1 do<br>31. Ustawienie domyślne: 15. |  |
| Auto Power On Time | Umożliwia ustawienie godziny, o której komputer będzie automatycznie włączany.                                                                                                    |                                                                                                    |  |
|                    | U                                                                                                    | <b>UWAGA:</b> Aby można było skonfigurować tę opcję, opcja Auto<br>Power On Mode musi być włączona. Ustawienie domyślne:<br>12:30:30.                         |  |
| Deep Sleep Control | Umożliwia ustawienie trybu głębokiego uśpienia: Disabled<br>(Wyłączone), Enabled in S5 (Włączone tylko w trybie S5, gdy komputer<br>jest wyłączony), Enabled in S4 (Włączone w trybie S4, gdy komputer<br>jest zahibernowany. |                                                                                                    |  |

#### Security (Zabezpieczenia)

| Supervisor Password        | Wyświetla hasło zarządcy systemu.                                                                                                    |                                                                                                    |
|----------------------------|----------------------------------------------------------------------------------------------------|----------------------------------------------------------------------------------------------------|
| User Password              | Wyświetla hasło użytkownika.                                                                                                    |                                                                                                    |
| Set User Password          | Umożliwia ustawianie, zmienianie i usuwanie hasła użytkownika.                                                                                                    |                                                                                                    |
| Password Check             | Umożliwia włączenie monitowania o hasło podczas otwierania<br>programu konfiguracji systemu lub zawsze przy uruchamianiu<br>komputera. Dostępne ustawienia: Setup i Always. Ustawienie<br>domyślne: Setup.                                                      |                                                                                                    |
|                            | U                                                                                                    | <b>UWAGA:</b> Opcja Password Check jest widoczna tylko wtedy, gdy jest ustawione hasło użytkownika                                                                                           |
| Set Supervisor<br>Password | Umożliwia ustawianie, zmienianie i usuwanie hasła zarządcy systemu.<br>Hasło zarządcy systemu zabezpiecza dostęp do programu konfiguracji<br>systemu.                                                                                                    |                                                                                                    |
|                            | U                                                                                                    | <b>UWAGA:</b> Usunięcie hasła zarządcy systemu powoduje również<br>usunięcie hasła użytkownika. Z tego względu hasło zarządcy<br>systemu należy ustawić przed ustawieniem hasła użytkownika. |
| User Access Level          | Umożliwia ograniczenie dostępu do programu konfiguracji systemu lub<br>zezwolenie na dostęp do tego programu: No Access (Brak dostępu),<br>View Only (Tylko wyświetlanie), Limited (Dostęp ograniczony) lub Full<br>Access (Pełny dostęp; ustawienie domyślne). |                                                                                                    |

|                           | Vo Access: uniemożliwia użytkownikom modyfikowanie ustawień<br>programu konfiguracji systemu.                                                                  |  |
|---------------------------|----------------------------------------------------------------------------------------------------|--|
|                           | <ul> <li>View Only: umożliwia użytkownikom tylko wyświetlanie ustawień<br/>programu konfiguracji systemu.</li> </ul>                                           |  |
|                           | <ul> <li>Limited: umożliwia użytkownikom modyfikowanie niektórych<br/>ustawień programu konfiguracji systemu.</li> </ul>                                       |  |
|                           | <ul> <li>Full Access: umożliwia użytkownikom modyfikowanie wszystkich<br/>ustawień programu konfiguracji systemu oprócz hasła zarządcy<br/>systemu.</li> </ul> |  |
| Exit (Zamykanie)          |                                                                                                    |  |
| Save Changes and Reset    | Umożliwia zamknięcie programu konfiguracji systemu i zapisanie zmian.                                                                                          |  |
| Discard Changes and Reset | Umożliwia zamknięcie programu konfiguracji systemu i przywrócenie<br>poprzednich ustawień.                                                                     |  |

| Load Defaults | Umożliwia wczytanie domyślnych wartości wszystkich ustawień |
|---------------|-------------------------------------------------------------|
|               | programu konfiguracji systemu.                              |

#### Przegląd

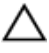

OSTRZEŻENIE: Ustawienia konfiguracji systemu powinni modyfikować tylko doświadczeni użytkownicy. Niektóre zmiany mogą spowodować niewłaściwą pracę komputera.

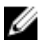

**UWAGA:** Przed użyciem programu konfiguracji systemu warto zapisać informacje wyświetlane na ekranie tego programu, aby można je było wykorzystać w przyszłości.

Program konfiguracji systemu umożliwia wykonywanie następujących zadań:

- Wyświetlanie informacji o sprzęcie zainstalowanym w komputerze, takich jak ilość pamięci operacyjnej (RAM), rozmiar dysku twardego itd.
- · Modyfikowanie konfiguracji systemu.
- Ustawianie i modyfikowanie opcji, takich jak hasło, typ zainstalowanego dysku twardego, włączanie i wyłączanie urządzeń itd.

#### Uruchamianie programu konfiguracji systemu

1 Włącz (albo uruchom ponownie) komputer.

- 2 Podczas testu POST, po wyświetleniu logo DELL zaczekaj na wyświetlenie monitu o naciśnięcie klawisza F2, a następnie niezwłocznie naciśnij klawisz F2.
  - **UWAGA:** Monit o naciśnięcie klawisza F2 sygnalizuje, że klawiatura została zainicjowana. Monit ten może być wyświetlany przez bardzo krótką chwilę, dlatego należy uważnie czekać na jego pojawienie się, a następnie szybko nacisnąć klawisz F2. Naciśnięcie klawisza F2 przed wyświetleniem monitu nie odniesie żadnego skutku. W przypadku zbyt długiego oczekiwania i pojawienia się logo systemu operacyjnego należy poczekać, aż pojawi się pulpit systemu operacyjnego. Następnie należy wyłączyć komputer i ponowić próbę.

# Usuwanie zapomnianych haseł

- PRZESTROGA: Przed przystąpieniem do wykonywania czynności wymagających otwarcia obudowy komputera należy zapoznać się z instrukcjami dotyczącymi bezpieczeństwa dostarczonymi z komputerem i wykonać procedurę przedstawioną w sekcji Przed rozpoczęciem serwisowania komputera. Po zakończeniu pracy należy wykonać procedurę przedstawioną w sekcji Po zakończeniu serwisowania komputera. Dodatkowe zalecenia dotyczące bezpieczeństwa można znaleźć na stronie Regulatory Compliance (Informacje o zgodności z przepisami prawnymi) pod adresem dell.com/regulatory\_compliance.
- 1 Wymontuj pokrywę dolną.
- 2 Wykonaj punkty od 2 do 3 procedury "Wymontowywanie płyty systemowej".
- 3 Zainstaluj pokrywę dolną.
- 4 Włącz komputer, aby wykasować wszystkie hasła skonfigurowane w systemie BIOS.
- 5 Wymontuj pokrywę dolną.
- 6 Wykonaj punkty od 3 do 4 procedury "Instalowanie płyty systemowej".
- 7 Zainstaluj pokrywę dolną.

# Usuwanie ustawień CMOS

- PRZESTROGA: Przed przystąpieniem do wykonywania czynności wymagających otwarcia obudowy komputera należy zapoznać się z instrukcjami dotyczącymi bezpieczeństwa dostarczonymi z komputerem i wykonać procedurę przedstawioną w sekcji Przed rozpoczęciem serwisowania komputera. Po zakończeniu pracy należy wykonać procedurę przedstawioną w sekcji Po zakończeniu serwisowania komputera. Dodatkowe zalecenia dotyczące bezpieczeństwa można znaleźć na stronie Regulatory Compliance (Informacje o zgodności z przepisami prawnymi) pod adresem dell.com/regulatory\_compliance.
- 1 Wymontuj pokrywę dolną.
- 2 Wykonaj punkt 1 procedury "Wymontowywanie baterii pastylkowej".
- 3 Zaczekaj ok. pięć sekund, aby ustawienia CMOS zostały wykasowane.
- 4 Wykonaj punkt 2 procedury "Instalowanie <u>baterii pastylkowej</u>".
- 5 Zainstaluj pokrywę dolną.

# Regulowanie ustawień wyświetlacza

W komputerze można regulować następujące ustawienia wyświetlacza:

- głośność
- jasność ekranu
- źródło obrazu
- wyłączanie wyświetlacza

Funkcje elementów sterujących są różne w różnych sytuacjach:

- Kiedy komputer nie jest podłączony do żadnego wejściowego lub wyjściowego urządzenia wideo
- Kiedy komputer jest podłączony do zewnętrznego urządzenia wejściowego wideo, takiego jak inny komputer, konsola do gier, odtwarzacz Blu-ray itd.
- Kiedy komputer jest podłączony do zewnętrznego urządzenia wyjściowego wideo, takiego jak telewizor, monitor, projektor itd.

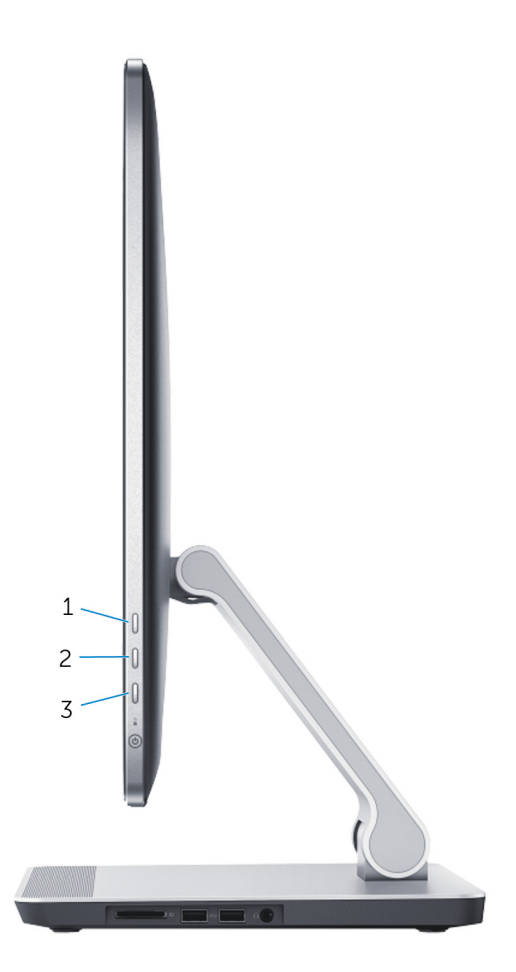

Poniżej opisano funkcje elementów sterujących wyświetlaczem:

- Zwiększenie jasności ekranu: naciśnij, aby zwiększyć jasność ekranu.
- Zmniejszenie jasności ekranu: naciśnij, aby zmniejszyć jasność ekranu.
- Wyłączenie wyświetlacza: naciśnij i przytrzymaj, aby wyłączyć wyświetlacz.
- Wybór źródła sygnału: naciśnij i zwolnij, aby przełączyć źródło obrazu wideo.

Kiedy komputer jest podłączony do zewnętrznego urządzenia wyjściowego wideo, na wyświetlaczu pojawia się menu ekranowe (OSD), umożliwiające sterowanie ustawieniami tego urządzenia.

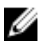

UWAGA: Kiedy komputer jest wyłączony, naciśnij jednocześnie przycisk wyboru źródła sygnału/wyłączenia wyświetlacza i przycisk zasilania, aby rozpocząć testy diagnostyczne wyświetlacza.

Poniższa tabela przedstawia menu ekranowe (OSD) dla poszczególnych elementów sterujących:

| Menu ekranowe     | Element sterujący<br>wyświetlacza | Opis                                                                                                |
|-------------------|-----------------------------------|----------------------------------------------------------------------------------------------------|
| <mark>د</mark> )» | Głośność                          | Dotknij, aby wyświetlić menu<br>sterowania głośnością.                                              |
| ġ.                | Jasność                           | Dotknij, aby wyświetlić menu<br>sterowania jasnością ekranu.                                        |
|                   |                                   | <b>UWAGA:</b> Funkcję<br>sterowania jasnością<br>można wyłączyć w<br>panelach systemu<br>Windows 8. |
| ₽                 | Wybór źródła sygnału              | Dotknij, aby przełączyć źródło obrazu wideo.                                                        |
| <b>^</b>          | W górę                            | Dotknij, aby zwiększyć<br>głośność lub jasność ekranu.                                              |
| V                 | W dół                             | Dotknij, aby zmniejszyć<br>głośność lub jasność ekranu.                                             |
| X                 | Zamknij                           | Dotknij, aby zamknąć menu ekranowe.                                                                 |

# Ładowanie systemu BIOS

Ładowanie systemu BIOS może być konieczne, kiedy jest dostępna aktualizacja lub po wymianie płyty systemowej. Wykonaj następujące czynności, aby załadować system BIOS:

- 1 Włącz komputer.
- 2 Przejdź do strony internetowej dell.com/support.
- 3 Jeśli masz znacznik serwisowy komputera, wpisz go i kliknij przycisk Submit (Wprowadź). Jeśli nie masz znacznika serwisowego, kliknij przycisk Detect My Product (Wykryj znacznik serwisowy), aby umożliwić automatyczne wykrycie znacznika.

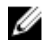

UWAGA: Jeśli próba automatycznego wykrycia znacznika serwisowego nie powiedzie się, wybierz posiadany produkt z listy kategorii.

- 4 Kliknij opcję Get Drivers and Downloads (Sterowniki i pliki do pobrania).
- 5 Kliknij opcję View All Drivers (Pokaż wszystkie sterowniki).
- 6 Z listy rozwijanej Operating System (System operacyjny) wybierz system operacyjny zainstalowany na komputerze.
- 7 Kliknij pozycję BIOS.
- 8 Kliknij przycisk **Download File (Pobierz plik)**, aby pobrać najnowszą wersje systemu BIOS dla komputera.
- 9 Na kolejnej stronie zaznacz opcję Single-file download (Pobieranie pojedynczego pliku) i kliknij przycisk Continue (Kontynuuj).
- 10 Zapisz plik aktualizacji systemu BIOS. Po zakończeniu pobierania przeidź do folderu, w którym plik został zapisany.
- Kliknij dwukrotnie ikonę pliku aktualizacji systemu BIOS i postępuj zgodnie z instrukcjami 11 wyświetlanymi na ekranie.

## Uzyskiwanie pomocy i kontakt z firmą Dell

# Narzędzia pomocy technicznej do samodzielnego wykorzystania

Aby uzyskać informacje i pomoc dotyczącą korzystania z produktów i usług firmy Dell, można skorzystać z następujących zasobów internetowych:

| Dostępne informacje                                                                                                    | Opcje pomocy technicznej do<br>samodzielnego wykorzystania                                                                                                    |
|----------------------------------------------------------------------------------------------------|----------------------------------------------------------------------------------------------------|
| Korzystanie z pomocy systemu Windows                                                                                                    | Windows 8.1 — Otwórz panel Wyszukiwanie,<br>wpisz Pomoc i obsługa techniczna w<br>polu wyszukiwania i naciśnij klawisz Enter.<br>Windows 7 — Kliknij kolejno Start → Pomoc<br>i obsługa techniczna. |
| Informacje o produktach i usługach firmy Dell                                                                                                    | Zobacz dell.com.                                                                                                    |
| Informacje o rozwiązywaniu problemów,<br>podręczniki, instrukcje konfiguracji, dane<br>techniczne produktów, blogi pomocy<br>technicznej, sterowniki, aktualizacje<br>oprogramowania itd. | Zobacz dell.com/support.                                                                                                    |
| Informacje o systemie Microsoft Windows 8.1                                                                                                    | Zobacz dell.com/windows8.                                                                                                    |
| Informacje o systemie Microsoft Windows 7                                                                                                    | Kliknij kolejno Start $\rightarrow$ Wszystkie programy<br>$\rightarrow$ Dell Help Documentation(Dokumentacja i<br>pomoc firmy Dell).                                                                |
| Informacje o systemie operacyjnym,<br>konfigurowaniu i użytkowaniu komputera,<br>tworzeniu kopii zapasowych danych,<br>wykonywaniu procedur diagnostycznych itd.                          | Zobacz Ja i mój Dell na stronie internetowej dell.com/support/manuals.                                                                                                    |

#### Kontakt z firmą Dell

Jeśli chcesz skontaktować się z działem sprzedaży, pomocy technicznej lub obsługi klienta firmy Dell, zobacz **dell.com/contactdell**.

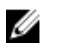

**UWAGA:** Dostępność usług różni się w zależności od produktu i kraju, a niektóre z nich mogą być niedostępne w Twoim regionie.

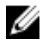

**UWAGA:** W przypadku braku aktywnego połączenia z Internetem informacje kontaktowe można znaleźć na fakturze, w dokumencie dostawy, na rachunku lub w katalogu produktów firmy Dell.